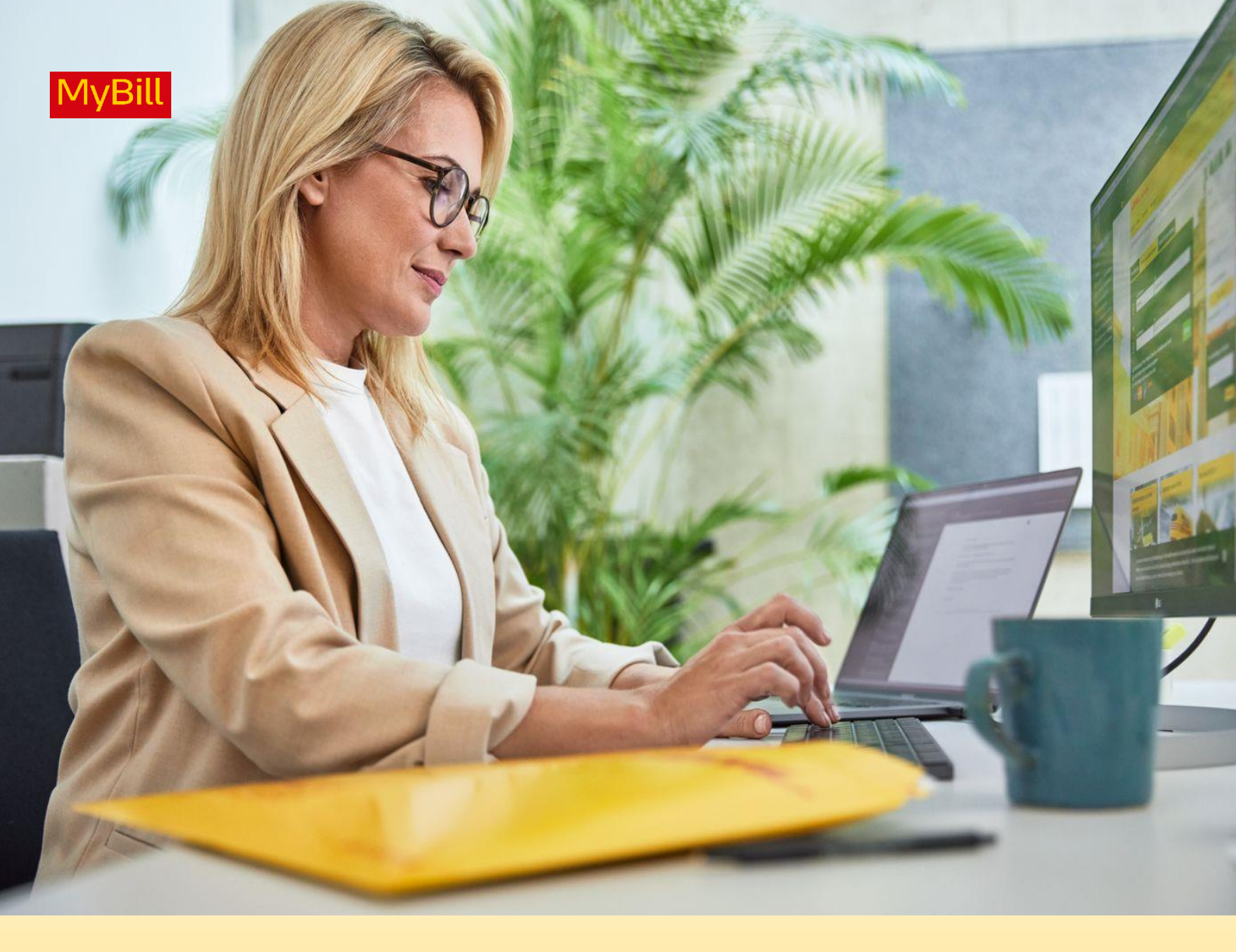

# DHL EXPRESS MYBILL GUÍA DE USUARIO

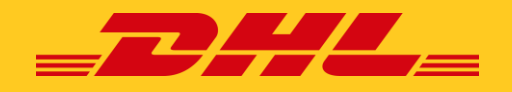

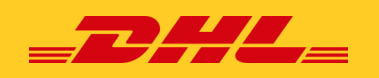

# ÍNDICE DE CONTENIDOS

| Introducción a MyBill<br>¿Qué ofrece MyBill?<br>Iniciar sesión<br>Registrarse en MyBill                                                                                                    | 03 |
|----------------------------------------------------------------------------------------------------|----|
| Pantallas MyBill<br>Pestañas<br>El panel de control – Menú principal<br>Pantallas de Archivo, Informes y Descarga<br>Carta electrónica de aceptación<br>Nuevas Inscripciones<br>Mi Cuenta<br>Cómo agregar y eliminar usuario<br>Buscar<br>Ayuda | 08 |
| <b>Visualización y descarga de facturas</b><br>Cómo ver/descargar una sola factura<br>Cómo ver/descargar varias facturas<br>Cómo personalizar tu archivo CSV                                                                                    | 18 |
| <b>Registro de una incidencia</b><br>Cómo registrar una incidencia<br>Cómo actualizar una incidencia                                                                                                    | 21 |
| Hacer un pago<br>Pago único<br>Pagar con Mi Monedero<br>Configurar Mi Monedero<br>Cómo configurar el Autopay para varias cuentas<br>Cómo configurar el Autopay a través del pago de una factura                                                 | 22 |

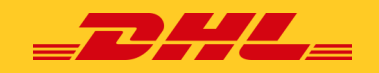

# **INTRODUCCIÓN A MyBILL**

Esta guía describe la funcionalidad proporcionada por el sistema DHL Global MyBill para los clientes de DHL Express.

## ¿Qué ofrece MyBill?

DHL MyBill es una herramienta simple y efectiva para revisar facturas, pagar facturas y descargar informes. Nuestro entorno seguro en línea ahorra tiempo, elimina el papeleo y es fácil de usar para todas las cuentas de DHL Express de nuestros clientes. Combina la comodidad de una interfaz en línea con la velocidad y seguridad de la banca electrónica las 24 horas del día, los 7 días de la semana.

¿Cómo puedes beneficiarte de la Facturación Online?

Usted mantiene el control total de todas sus cuentas de exportación e importación en un solo perfil. Especifique las fechas en las que desea realizar un pago y determine el monto de cada pago. Investiga las partidas individuales de tus facturas. Si necesita presentar una incidencia por cargos, es sencillo enviar su solicitud e información con DHL MyBill.

## MyBill le permitirá:

- Recibir notificaciones por correo electrónico de nuevas facturas.
- Pagar las facturas en línea con tarjeta de crédito o transferencia bancaria.
- Revisar el historial de pagos en línea.
- Ver y descargar copias de todas las facturas, incluida la documentación correspondiente en PDF.
- Descargar los datos de las facturas y datos de envíos en formato de hoja de cálculo.
- Consultar y enviar incidencias a nivel de factura.
- Designar a un administrador de la empresa para crear nuevos perfiles de acceso para otros usuarios internos.
- Acceder a la factura y a la documentación del envío durante un máximo de 12 meses.

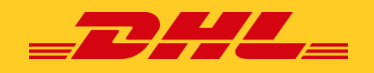

## Inicio de sesión

Para iniciar sesión en el sistema DHL MyBill, abra https://mybill.dhl.com/login/

| Login to MyBill              | New to MyBill?                                                                   |
|------------------------------|----------------------------------------------------------------------------------|
| Dirección Correo Electrónico | Nuestro sitio web MyBill es fácil de usar .                                      |
|                              | facturas electrónicas, buscar facturas                                           |
| Contraseña                   | archivadas e importar datos de facturas<br>directamente en para su contabilidad. |
| ¿Ha olvidado su contraseña?  | > Sign-up to MyBill                                                              |

Ya es usuario de MyBill: Introduzca su dirección de correo electrónico en el cuadro de dirección de correo electrónico y escriba su contraseña en el cuadro "Contraseña" y luego haga clic en *Iniciar sesión*.

Todavía no es usuario de MyBill; haga clic en el botón **Registrarse en MyBill**.

## Suscribirse a MyBill

| Login to MyBill Email address | New to MyBill?<br>Our MyBill website is easy to use and<br>requires no training. You can use it to<br>view and pay new e invoices search | ción er<br>Regist |
|-------------------------------|----------------------------------------------------------------------------------------------------|-------------------|
| Password                      | through archived invoices and import<br>invoice data directly into your accounting<br>package.                                           |                   |
| Forgotten password?           | > Sign-up to MyBill                                                                                                    |                   |
| > Logi                        |                                                                                                    | Abore             |

Para comenzar el proceso de inscripción en MyBill, haga clic en el botón **Registrarse** en MyBill.

| $\sim$ |             |
|--------|-------------|
| ٩      |             |
|        | > Continue  |
|        | ~<br>Q<br>4 |

Ahora le pedirá que seleccione su *país de facturación*. Una vez que haya seleccionado su país, introduzca la cuenta y haga clic en el botón *Continuar*.

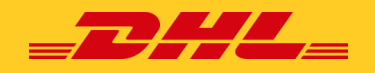

## Ahora accederá a la pantalla **Registre su cuenta**:

| Register vour                                                                                                    | GET STARTED WITH MYBILL                                                                                                    | AL.                                                                                             |                                                                                                    |
|----------------------------------------------------------------------------------------------------|----------------------------------------------------------------------------------------------------|-------------------------------------------------------------------------------------------------|----------------------------------------------------------------------------------------------------|
| The MyBill hub give<br>Language preferer<br>Spanish                                                                                                    | source and the facility to make payment<br>nee*                                                                                                    | tts on-line. You must b                                                                         | e an existing DHL Express customer to register - it only takes a few minutes!  Your DHL Account Number*  301234967 Please register one account at a time. Once the 'Save and Continue' button is clicked, you will have the opportunity to register additional accounts.                                                                                                    |
| Aquí se<br>guiente<br>•<br>Detalle<br>•<br>•                                                                                                    | le pedirá que proporcione le<br>información:<br>Preferencia de idioma: El id<br>que prefiere usar para ver el<br>sistema DHL MyBill.<br>Su número de cuenta de DH<br>s de la empresa<br>Nombre de la empresa: el<br>nombre de su empresa<br>Dirección de la empresa: L<br>dirección postal de su empr<br>proporcionan hasta tres líne<br>para la dirección.<br>Localidad: El pueblo o ciuda<br>que se encuentra su empresa<br>Código postal: El código po<br>el código postal de la direccio<br>su empresa. | la si-<br>dioma<br>l<br>l<br>lL<br>a<br>resa; se<br>eas<br>ad en la<br>sa.<br>ostal o<br>ión de | <ul> <li>Datos de contacto</li> <li>Estos datos se refieren a la persona con la que se debe contactar en relación con las facturas.</li> <li>Nombre: Nombre del contacto.</li> <li>Apellido: Apellido del contacto.</li> <li>Número de teléfono: El número de teléfono del contacto.</li> <li>Posición: Cargo del contacto dentro de su empresa.</li> <li>Dirección de correo electrónico: La dirección de correo electrónico del Contacto, se utilizará para enviarle documentos, factura electrónica y notificaciones.</li> <li>Confirmar correo electrónico: La misma dirección de correo electrónico correo electrónico nuevamente para confirmar que se ha escrito correctamente.</li> </ul>                                                                                                    |
| Company details<br>Company Name*<br>Address*<br>Address line 2<br>Address line 3<br>Company Address*<br>Address line 3<br>Common Citle*<br>Common Citle*<br>Common Citle*<br>Common Citle*<br>Example Common Citle*<br>Example Common Citl | VAT                                                                                                    | Number<br>code / Zpr<br>/ Region / Province<br>Name*<br>sor*                                    | Image: State State Stat |

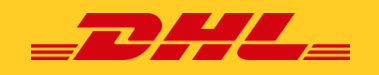

#### Su última factura de DHL

Esta información se utiliza para ayudar a verificar su cuenta.

- Número de factura más reciente de DHL: El número de factura de su última factura de DHL.
- Total: El gran total de su última factura de DHL.

|   | Your last DHL bill Latest DHL Invoice Number |                                                                                                    | La <b>primera casilla de verificación</b> está mar-<br>cada de forma predeterminada e indica que<br>está conforme con dejar de recibir facturas en<br>papel y solo recibir facturas a través del sis-<br>tema electrónico MyBill. Si está conforme con<br>hacer esto, deje esta casilla marcada. |
|---|----------------------------------------------|----------------------------------------------------------------------------------------------------|----------------------------------------------------------------------------------------------------|
| 1 | I acknowledge that by checking the           | his box, I agree to receive DHL invoices in electronic form only and I no lo                                                                                                    | nger will receive paper invoices.                                                                                                    |
| 2 | I agree to the DHL Terms and C               | La <b>segunda casilla</b> no está marcada<br>minada e indica que usted acepta los<br>ciones de DHL. Puede ver los términ<br>haciendo clic en el texto rojo "Términ<br>junto a la casilla de verificación. Esto | de forma predeter-<br>Términos y Condi-<br>os y condiciones<br>os y condiciones"<br>se abrirá en una                                                                                                    |
|   |                                              | nueva pestaña o ventana dependieno<br>ción de su navegador de Internet. De                                                                                                    | lo de la configura-<br>be marcar esta casi-                                                                                                    |

lla antes de poder continuar con su registro en MyBill.

Una vez que haya terminado de introducir sus datos, haga clic en el botón 'Guardar y continuar'. Su solicitud de registro se enviará a DHL para su procesamiento. A continuación, se le dará la opción de **Registre otra cuenta** o **inicie sesión en MyBill**.

Debería recibir un correo electrónico dentro de las 24 horas con el estado de su solicitud. Se mostrará una dirección

| Customer Enrollment                                                                                                    |                                                                                                    |
|----------------------------------------------------------------------------------------------------|----------------------------------------------------------------------------------------------------|
| Thank you for registering for DF                                                                                                    | IL MyBill. Your request is being processed.                                                                                                    |
| You will receive an email within<br>Upon registration confirmation,<br>MyBill the first time. To ensure e<br><email address="" here=""></email> | 24 hours to inform you about the status of your request.<br>you will be required to set your password to access DHL<br>mail delivery to your inbox, please add<br>to your address book or your safe list. |
| Sincerely,                                                                                                    |                                                                                                    |
| The DHL MyBill team                                                                                                    |                                                                                                    |
| Enroll Another Account                                                                                                    | > Login to MyBill                                                                                                    |

de correo electrónico en la confirmación donde se muestra el texto <dirección de correo electrónico aquí> en la imagen.

Asegúrese de agregar esta dirección a su lista de remitentes seguros para evitar que los correos electrónicos de MyBill se archiven como spam o correo basura. Una vez que su solicitud haya sido aprobada, el correo electrónico contendrá un enlace en el que puede hacer clic para establecer su contraseña para iniciar sesión en MyBill.

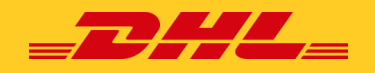

Una vez que haya iniciado sesión con éxito en MyBill, verá un mensaje de bienvenida.

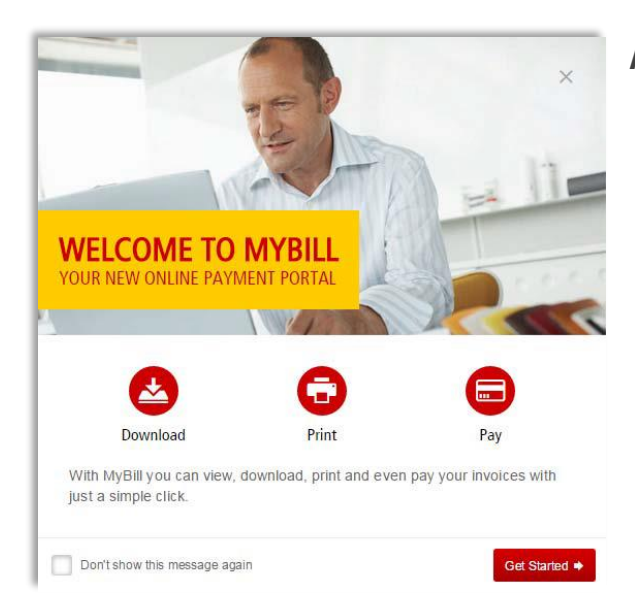

## Aquí puede:

- ✓ Descarte el mensaje haciendo clic en la 'X' en la parte superior derecha del mensaje o haciendo clic en el botón 'Comenzar'.
- Seleccione para que el mensaje no vuelva a aparecer marcando la casilla "No volver a mostrar este mensaje" en la parte inferior izquierda del mensaje.

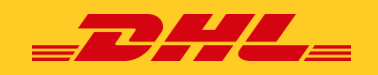

# **PANTALLAS MyBILL**

## Pestañas

La pestaña con el título aparece encima de todas las pantallas del sistema MyBill y proporciona una manera fácil de navegar entre las diferentes pantallas de MyBill: **Panel de control, Archivo, Inscripción, Carta de aceptación, Descargas, Informes, Mi cuenta, Búsqueda y Ayuda.** 

En función de sus permisos, es posible que estén disponibles las siguientes pestañas.

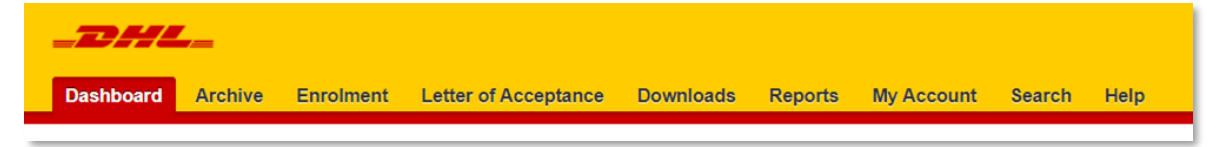

#### El panel de control

Una vez que haya iniciado sesión en MyBill, será redirigido a la pantalla principal del panel de control.

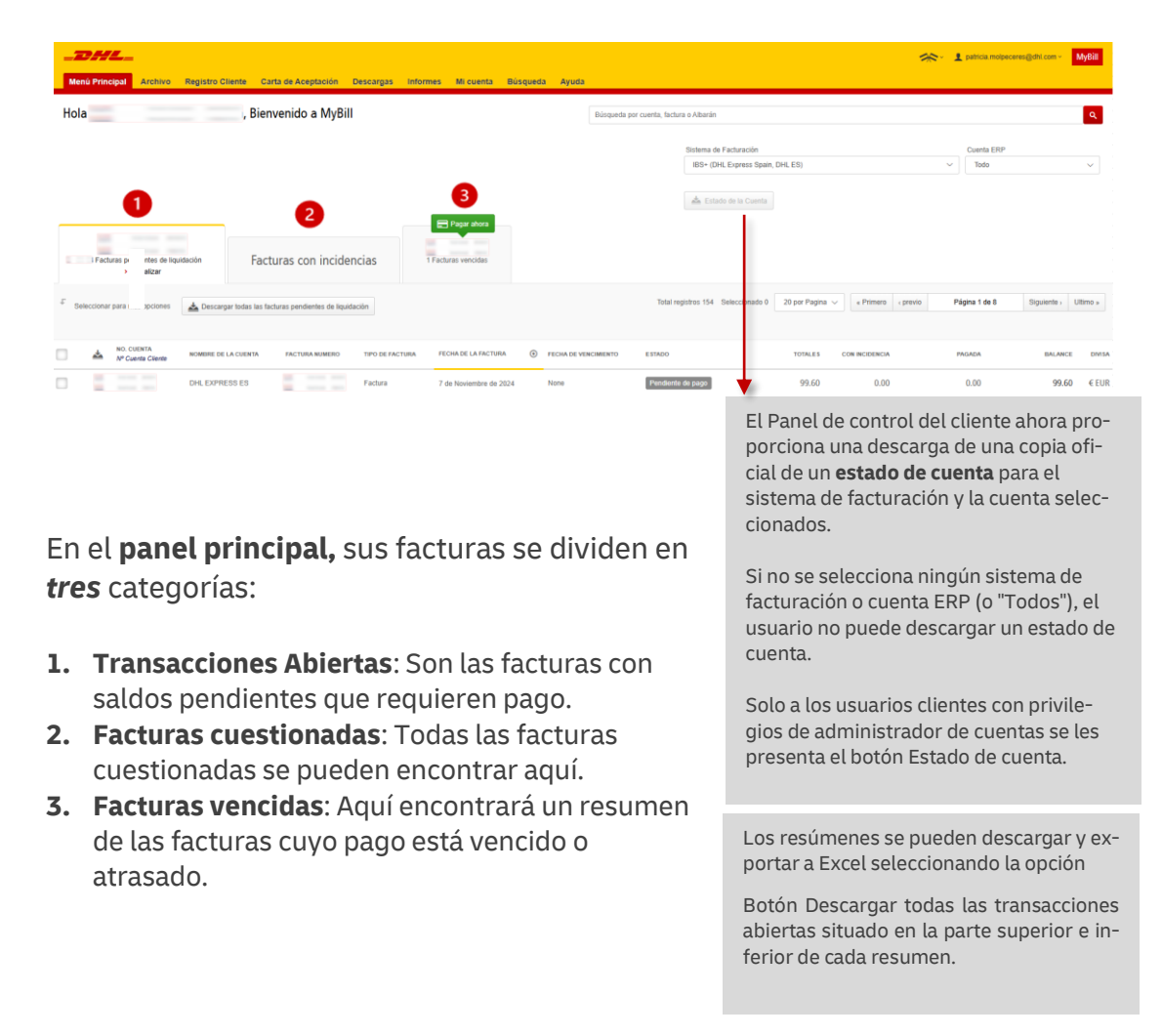

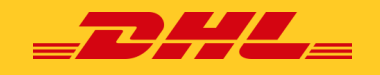

#### Pestañas

La **pantalla Archivo** es una visión general de todas las facturas que se han pagado o cerrado. Una vez que una factura haya sido pagada o cerrada, automáticamente será

se ha eliminado de la pantalla principal del panel de control y se ha trasladado a la pantalla de archivo. No se requiere ninguna acción adicional para estas

| Da | ishboar   | d Archive E                           | nrolment Le        | tter of Acceptance           | e Downloa         | ads Reports           | My Accour       | nt Search   | Н      |
|----|-----------|---------------------------------------|--------------------|------------------------------|-------------------|-----------------------|-----------------|-------------|--------|
|    | 0         | Archive                               |                    |                              |                   |                       |                 |             |        |
|    | S         | Click on an invoice for               | more details and o | ptions. Can't see the        | invoice you're lo | oking for? Try the se | arch tool below |             |        |
| Q  | Search    |                                       |                    | All state                    | 18                |                       |                 | ~ A         | iy typ |
| 5  | elect for | more options                          |                    |                              |                   | Total records: 2      | 26 Selected: 0  | 20 per page | ×      |
|    |           |                                       |                    |                              |                   |                       |                 |             |        |
| )  | *         | ACCOUNT NO.<br>Account Receivable No. | ACCOUNT NAME       | INVOICE NO.                  | INVOICE TYPE      | INVOICE DATE          | DUE DATE        | STATUS      |        |
| 1  | *         | ACCOUNT NO.<br>Account Receivable No  | ACCOUNT NAME       | INVOICE NO.<br>VLCR000827253 | INVOICE TYPE      | INVOICE DATE ①        | DUE DATE        | STATUS      |        |

facturas, y permanecerán disponibles para su referencia/recuperación.

| SIDUARU AICIIVE EIII                                     | olment L      | etter of Acceptance | Downloads | Reports | My Account    | Search    | Help |
|----------------------------------------------------------|---------------|---------------------|-----------|---------|---------------|-----------|------|
| Reports<br>Select a report to continu                    | 18            |                     |           |         |               |           |      |
| isputes Report<br>earch for Customer Disputes            | Dispu         | tes Report          |           |         |               |           |      |
| onsolidated CSV Report<br>onsolidate and Email CSV Files | Q Search pe   | rameters            |           |         | Frailusa'     |           |      |
|                                                          | Account<br>Al |                     |           |         | Insize Namber |           |      |
| Consolidated CSV Searc                                   | h             |                     |           |         |               |           | ~    |
| Account Number*                                          |               | Invoice Type        |           | D       | iling System' |           |      |
|                                                          |               | Al                  |           | × ]     | Select        |           | ~    |
| Invoice Number                                           |               | Invoice Status      |           | 8       | tart Date"    | End Date* |      |
|                                                          |               | AL                  |           | ~ 1     | 1             | <b>11</b> |      |

La **pantalla de informe** ofrece la Posibilidad de descargar informes. Estos informes estarán disponibles en formato CSV.

Seleccione el informe que desea ejecutar (Informe de incidencias y búsqueda CSV consolidada) ingrese a la Búsqueda Parámetros y, a continuación, seleccione el botón Buscar para

crear. Para obtener más información sobre el informe de incidencias, vaya a la sección Registrar una incidencia (haga clic <u>aquí</u>)

# En la **pantalla de Descargas**, encontrarás todas tus descargas recientes creadas usando el

Instalaciones de archivo o búsqueda. Las descargas estarán disponibles durante un número limitado de días antes de que se eliminen. Si desea eliminar las descargas anteriores, seleccione el botón Cancelar.

|                                                                                                    | Ildp                                                                        | 🔅 - 1 sunda angeradidit con - Mybir                                                                                           |
|----------------------------------------------------------------------------------------------------|-----------------------------------------------------------------------------|----------------------------------------------------------------------------------------------------|
| Active Downloads<br>At also developed an available for low days.<br>You may cantinue to browse the site whild developed are tooking. |                                                                             | How do I create downloads?<br>The can built coveriade within the Jedons or Serect techty                                      |
| 5 Al V Flor                                                                                                    | Total records: 1 20 por plage V CField - Previous Page 1 of 1 Next - Last - | Ref and Download                                                                                                    |
| STARTED DESCRIPTION                                                                                                    | TOTAL FILES RETREVED FILES                                                  |                                                                                                    |
| 10 Jul 2023, 9 38 a.m. UTC 🗱 Statement of Account - 1002703144                                                                       | 1 1 📥 Download 🗙 Cancel                                                     | With a fast of investment analysis, simply lack threas you with for drawninged and then means the Disardined buffers to start |
| t                                                                                                    | Total records: 1 20 por page V                                              | building your download file(s).                                                                                               |
| Deutsche Post DHL                                                                                                    |                                                                             |                                                                                                    |

Para obtener más detalles sobre cómo descargar facturas, vaya a la <u>sección Ver/Des-</u> <u>cargar</u> facturas.

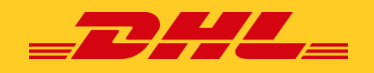

## Carta de aceptación

La **carta de aceptación electrónica (eLOA)** permite a los clientes iniciar sesión cómodamente en sus cuentas y completar la plantilla de LOA en línea.

| Databased Archive Eurofance Letter of Acceptance Downloads Reports                                                                                                    | My Account Search Help                                                                                                    | <b>Nota:</b> Los países que aún no están implementados en<br>MyBill deben continuar usando la plantilla de LOA ma-                                                                                                    |                                                                                                    |  |  |
|----------------------------------------------------------------------------------------------------|----------------------------------------------------------------------------------------------------|----------------------------------------------------------------------------------------------------|----------------------------------------------------------------------------------------------------|--|--|
| Verse of Acceptance by your accounts     E+ fluctuation learns of acceptance      You have not submitted any letters of acceptance.                                                                                                    |                                                                                                    | <ul> <li>Seleccione Enviar nueva carta de aceptación y rellene<br/>el formulario eLOA.</li> </ul>                                                                                                    |                                                                                                    |  |  |
| DHL Express<br>Letter of Acceptance<br>CONFIRMATION<br>We herewith confirm that we<br>Company Name:*                                                                                                    | Nombre y cuenta<br>cuenta y un nombr<br>Los clientes solo p<br>cuentas a las que e<br>trónico.                                                                          | <b>del cliente:</b> Obligatorio se<br>re de la lista desplegable.<br>ueden seleccionar/inserta<br>está asociada su dirección d                                                                                                    | leccionar una<br>r una de las<br>de correo elec-                                                                                                    |  |  |
| Please select an account from options below (For international Agree to approve / pay: (please tick as appropriate)* All transport charges All duty and/or Tax charges Both transport and duty and/or Tax charges Return Shipment to origin Shipment disposal Shipment redirection to a different location            | Onal shipments please select your<br>Obligatorio selec<br>ciones.<br>Nota: La devoluci<br>ción del envío y la<br>una ubicación dif<br>Estado del envío:                 | International DHL account number)<br><b>ccionar una de las op-</b><br>ón al origen, la elimina-<br>a redirección del envío a<br>erente se establecen en<br>No facturado.                                                                     | Número(s) de albarán:<br>Obligatorio proporcio-<br>nar. El sistema no permi-<br>tirá si el número de<br>albarán es menor o ma-<br>yor de 10 dígitos.<br>En caso de que tenga<br>más de cuatro cartas de<br>porte, seleccione (+                                              |  |  |
| For the following shipment(s)<br>Waybill number(s)                                                                                                    |                                                                                                    | E+ Add waybill(s)                                                                                                    | Agregar cartas de porte).<br>Máximo de 10 cartas de<br>porte por formulario<br>eLOA.                                                                                                    |  |  |
| PAYMENT / CONTACT INFORMATION<br>Please bill all charges to our local or internal DHL Express A                                                                                                    | País pr<br>el códig<br>una líne<br>bio cód                                                                                                    | <b>opietario de la cuenta ori</b> g<br>go de país del país de factu<br>ea de intención local, el clie<br>ido de país.                                                                                                    | ginal: Obligatorio seleccionar<br>ración original. En el caso de<br>ente debe seleccionar su pro-                                                                                                    |  |  |
| Account Number* El número de su cuenta se rellena                                                                                                    | hipment Status:*<br>Please select Shipment Status                                                                                                    | from optio 🖏                                                                                                    | wning Country:*<br>ginal account owning co… 🔻                                                                                                    |  |  |
| For the provided service of, change of billing, a fee may app<br>Contact Name:*<br>Maria Pascua<br>Contact Role:*<br>Contact E-mail address:*<br>mable.pascua1@dhl.com<br>Contact Phone Number:<br>SIGNATURE<br>La informació<br>rellena autom<br>Nota: Los deta<br>insertan en su<br>cuenta y aseg<br>detalles corre | iy as per billing country publishe<br><b>ón de contacto</b> se<br>láticamente.<br>alles en blanco no se<br>l cuenta. Vaya a Mi<br>úrese de insertar los<br>spondientes. | d service fee rates.  Estado del envío: C opción de la lista de No facturado: el sis rreo electrónico ge Facturado pero no eLOA al correo elect de Consultas Facturado y pagad al correo electrónico decument L confirm my request and conse | Dbligatorio seleccionar una<br>esplegable.<br>stema enviará la eLOA al co-<br>nérico de Servicio al Cliente<br><b>pagado:</b> el sistema enviará la<br>trónico genérico de Manejo<br>o: el sistema enviará la eLOA<br>to genérico de Manejo de<br>nto the tema and conditons |  |  |
| La firma es obligat                                                                                                    | aos correctiy and by signing this i<br>coria para marcar la c<br>etará automáticamer                                                                                    | accument i confirm my request and conse<br>asilla.<br>hte por el DHL Express - f                                                                                                    | in to the terms and conditions                                                                                                    |  |  |
| As per DHL Express Terms & Conditions, please be aware th<br>after the shipment date. Also Please take note that you will be<br>those related to return, redirection, or shipment disposal. In th<br>applicable and due for payment.                                                                                  | nat change of account is only per<br>e held liable for any additional fre<br>he event Customs amendment is                                                              | missible for unpaid invoices and must be s<br>sight and duty/tax charges incurred during<br>required (post clearance modification), ar                                                                                                    | ubmitted within two months<br>the initial shipment, as well as<br>additional fee may be                                                                                                    |  |  |
| X Reset Form     > Submit     Una vez com       nar     Enviar.                                                                                                    | npletado el formulari                                                                                                    | io eLOA, puede <b>seleccio-</b>                                                                                                    | <b>—</b>                                                                                                    |  |  |

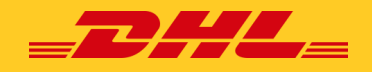

El cliente recibe un mensaje que indica que la LOA se ha enviado correctamente. Mientras que el Sistema convierte la información del formulario eLOA en MyBill, en una plantilla PDF y la adjunta al correo electrónico generado automáticamente que se envía al correo electrónico genérico de Manejo de Consultas o al Servicio al Cliente, los clientes también podrán descargar el pdf seleccionando Descargar.

|   |             | etters of Acceptance<br>ew and submit letters of acceptance for your a<br>E+ Submit new letter of acceptance | iccounts                                                    |                            |                  |                                      |
|---|-------------|----------------------------------------------------------------------------------------------------|-------------------------------------------------------------|----------------------------|------------------|--------------------------------------|
|   | 📀 Plea      | ase note that we have initiated processing of $\boldsymbol{y}$                                               | rour request. Should additional information or clarificatio | n be required regarding yo | ur request, we v | will contact you promptly via email. |
| £ | ACCOUNT NO. | ACCOUNT NAME                                                                                                 | ORIGINAL ACCOUNT OWNING COUNTRY                             | SUEMITTED                  | STATUS           | ACTIONS                              |
|   |             |                                                                                                    | IBS+ (DHL Express Netherlands, DHL NL)                      | 6 Feb 2024, 9:33 p.m.      | Sent             | 📩 Download 📋 Delete 🔲 Re-Submit      |

## Inscripción

La pantalla **de inscripción** le ofrece una visión general de los clientes que están a la espera de inscripción en MyBill. Se agregará a la cola del Administrador de Cuentas para su aprobación.

| Dashboard    | Archive Enrollment -                                       | Downloads Reports        | My Account Sea              | ch Help                          |                                |                |                                 | *                  | 1 × M     |
|--------------|------------------------------------------------------------|--------------------------|-----------------------------|----------------------------------|--------------------------------|----------------|---------------------------------|--------------------|-----------|
|              | ustomer Enrollment<br>ustomers awaiting enroliment to MyBi | 1                        |                             |                                  |                                |                |                                 |                    |           |
| Q Search by  | ustomer email                                              | También p<br>de clientes | uede descarg<br>que le most | gar el Informe<br>rará todos los | de inscripción<br>clientes que |                |                                 | Any Country/Syste  | m ∨ → Sei |
| CONTACT NAME | EMAIL                                                      | TELEPHONE NUMBER         | ACCOUNT NUMBER              | ACCOUNT NAME                     | BILLING SYSTEM                 | 20 per page V  | « First · Previous REQUEST DATE | Page of<br>ACTIONS | Next> L   |
| Test AR      | test_AR@abc123.com                                         | 123456789                |                             |                                  | IBS+ (DHL Express \            | lapan, DHL JP) | 18/07/2023                      | > Approve          | > Reject  |
| r            |                                                            |                          |                             |                                  |                                |                |                                 |                    |           |

Un Administrador *de Cuentas* está vinculado a cada cuenta de Red (comercial) que forma parte del Grupo de Cuentas.

El Administrador de Cuentas puede:

- ✓ Ver todas las facturas y transacciones del Grupo
- ✓ Incidencia y pago automático de facturas.
- ✓ Administrar usuarios en todas las cuentas de red que forman parte del Grupo
- ✓ Conceder permisos a otros usuarios

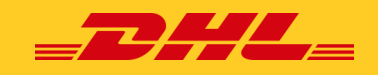

### Mi Cuenta

En la pantalla **Mi cuenta** encontrará un resumen de los detalles de su cuenta. Desde esta pantalla puedes actualizar tus datos de usuario, cambiar tu contraseña, ver el resumen de tu factura abierta y gestionar tus cuentas.

|                                                                                                    | _DHL_                      |                                                                                     |                                                                                                    | MyBil                                                                                                    |
|----------------------------------------------------------------------------------------------------|----------------------------|-------------------------------------------------------------------------------------|----------------------------------------------------------------------------------------------------|----------------------------------------------------------------------------------------------------|
|                                                                                                    | Dashboard Archiv           | ve Enrolment Letter of Acceptan<br>Details<br>mber to keep your details up to date: | Downloads         Reports         My Account         Search           Image: Search Comparison of the search Comparison of the search Comparison                                                                                                    | Help  Payment Settings  to can make the perimetric options for your  second. To ender automar for your account, cases select the                                                                                                    |
| Si desea cambiar sus da-                                                                                                    | Ernail address             |                                                                                     |                                                                                                    | account number in the list below                                                                                                    |
| os de usuario, como su                                                                                                    | mate pascua rigitinu       |                                                                                     | Your current password*                                                                                                    |                                                                                                    |
| lirección de correo elec-                                                                                                    | Maria                      | Pascua                                                                              |                                                                                                    | Puede administrar <b>las opciones</b>                                                                                                    |
| rónico número de telé-                                                                                                    | Position                   | Telephone Number                                                                    | Enter a new password*                                                                                                    | de nago de su cuenta. Para obte                                                                                                    |
| ono o proforoncia do                                                                                                    |                            |                                                                                     | Confirm new password*                                                                                                    | per más detalles, haga clis aquí                                                                                                    |
| , preferencia de                                                                                                    | Home Group                 | Language Preference                                                                 |                                                                                                    | her mas detalles, haga cilc <u>aqui</u> .                                                                                                    |
| <i>noma</i> , puede hacerlo                                                                                                    | DHL LY                     | English - UK 🕹                                                                      | * indicates a mandatory field 🗸 Save                                                                                                    |                                                                                                    |
| esde la <b>pantalla Mi</b>                                                                                                    | Timezone<br>Europeil isbon |                                                                                     |                                                                                                    | Puede <b>cambiar su contraseña</b> en la nanta                                                                                                    |
| uenta. Modifique los                                                                                                    | confectional               |                                                                                     |                                                                                                    | lla Mi cuonta Una voz on la pantalla vorá la                                                                                                    |
| etalles que requieren                                                                                                    |                            |                                                                                     |                                                                                                    | ita Mi cuenta. Ona vez en la pantalla Vera la                                                                                                    |
| iusto y solossiono ol bo                                                                                                    |                            |                                                                                     |                                                                                                    | sección Cambiar contraseña. Deberá con-                                                                                                    |
| Juste y seleccione el bo-                                                                                                    |                            |                                                                                     |                                                                                                    | firmar su contraseña actual e ingresar su                                                                                                    |
| on Guardar.                                                                                                    |                            |                                                                                     |                                                                                                    | nueva contraseña dos veces para crear una                                                                                                    |
|                                                                                                    |                            |                                                                                     |                                                                                                    |                                                                                                    |
| mbién puede elegir el se                                                                                                    | parador de                 | cimal CSV.                                                                          |                                                                                                    | nueva contrasena con exito.                                                                                                    |
| mbién puede elegir el se<br>My System Settings<br>and Boarder Overste<br>Antut                                                                                                    | parador de                 | cimal CSV.                                                                          | Wy Accc<br>vou can bu<br>wuch bu<br>wuch bu<br>wuc | Dunts<br>we one or more company accounts associated with your user profile. You may also invite other users to your A<br>our paper delivery preference, please send account number and request via email to rechning adjight com<br>were users                                                                                                    |
| mbién puede elegir el se<br>My System Settings<br>and Basento Overrite<br>Entest<br>Open Invoice Summary                                                                                | parador de                 | cimal CSV.                                                                          | Wy Accc<br>You can he<br>To modely<br>Uplead n                                                                                                    | Durbs<br>we one or more company accounts associated with your user profile. You may also invite other users to your A<br>war paper delivery preference, please send account number and request via email to rechnung aligibilit com<br>werv users<br>toms                                                                                                    |
| mbién puede elegir el se<br>My System Settings<br>and Roanstor Overris<br>Bonkat                                                                                                    | parador de                 | cimal CSV.                                                                          | Voo can ha<br>To modely                                                                                                    | Dunts We one or more company accounts associated with your user profile. You may also invite other users to your A we was users toors  O an Account COMPANY NAME                                                                                                    |
| mbién puede elegir el se<br>My System Settings<br>and Goarant Ownes<br>My Envice Summary<br>Open Invoice Summary<br>uuez                                                                | parador de                 | cimal CSV.                                                                          | Select for more opt      Count Numerica                                                                                                    | THEEVA CONTINUESEINA CONTEXTIO.                                                                                                    |
| My System Settings<br>My System Settings<br>mel Bonarar Overde<br>Monte<br>Open Invoice Summary<br>unere<br>770.05<br>10                                                                |                            | cimal CSV.                                                                          | Wy Account more opt     Select for more opt     Account Nummer                                                                                                    | THE VA CONTRASENATION  Durits  Promo or more company accounts associated with your user profile. You may also invite other users to your A roor paper delivery preference, please send account number and request via email to rechnung aligithi com err users  toris  toris  toris  Manage M                                                                                                    |
| My System Settings<br>My System Settings<br>met Bonner Overke<br>More<br>Dpen Invoice Summary<br>met<br>772.08<br>10<br>10<br>10<br>10<br>10<br>10<br>10<br>10<br>10<br>10              | parador de                 | cimal CSV.                                                                          | Wy Account mone op                                                                                                    | THEEVA CONTINUESEINA CONTEXTION                                                                                                    |
| mbién puede elegir el se<br>My System Settings<br>anal Beautar Overne<br>Defus<br>Open Invoice Summary<br>Marce<br>1770.28<br>218<br>100<br>100<br>100<br>100<br>100<br>100<br>100<br>1 | TOULOG                     | cimal CSV.                                                                          | Select for more opt     Accourt Number                                                                                                    | The one or more company account associated with your user profile. You may also invite other users to your A ore one or more company account associated with your user profile. You may also invite other users to your A ore paper dilivery preference, please send account number and request via email to rechning adget com wer users terrs terrs |

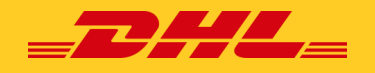

## Cómo agregar y eliminar un usuario

Si tiene los derechos de administración de la cuenta, cuando *seleccione* **Administrar**, será llevado a la siguiente pantalla:

| Account Users<br>Account Receir<br>Manage and view user p<br>You may also remove us<br>As an AR Manager you r | Admin - Related by AR g<br>vable Number -<br>emissions.<br>Pers from the account, and change their em<br>may grant or remove the permission for oth | roup -<br>ail delivery preference.<br>er users to access Account Receivable Group. Fr | or removing your own AR Manager perm                                             | ission please contact other AR Managers attach                               | ied to account or DHL                      |
|----------------------------------------------------------------------------------------------------|----------------------------------------------------------------------------------------------------|---------------------------------------------------------------------------------------|----------------------------------------------------------------------------------|------------------------------------------------------------------------------|--------------------------------------------|
| Note: AR Managers will a                                                                                      | automatically be granted the Manager User                                                                                                    | permission. To detach an AR Manager from acc                                          | ount their AR Manager permission has t                                           | b be removed first.                                                          |                                            |
| EMAIL ADDRESS                                                                                                 | USER                                                                                                    | MANAGE USERS                                                                          | DISPUTE                                                                          | MANAGE AUTOPAY                                                               | AR MANAGER                                 |
| mabie.pascua@dhl.com                                                                                          | Mab                                                                                                    | ~                                                                                     | <b>v</b>                                                                         | ✓                                                                            |                                            |
| ✓ Save                                                                                                    |                                                                                                    |                                                                                       |                                                                                  |                                                                              | Let Add new user                           |
| Back to My Account                                                                                            |                                                                                                    |                                                                                       | Haga clic en <b>Agre</b> g<br>t <b>ión de correo ele</b><br>gar y haga clic en d | gar nuevo usuario e <i>i</i><br>ectrónico del usuario<br>el botón Continuar. | ngrese la <b>direc-</b><br>que desea agre- |

A continuación, se le pedirá que introduzca los datos del usuario: Nombre, Número de teléfono,

Posición y la preferencia de idioma. Cuando haya ingresado estos detalles, haga clic en el botón Guardar.

| Será redirigid<br>solicitud se ha                                  | olicitud se ha realizado correctamente.                                                                                                    |                 |                 |                  |            |                          |   |  |  |  |  |  |
|--------------------------------------------------------------------|----------------------------------------------------------------------------------------------------|-----------------|-----------------|------------------|------------|--------------------------|---|--|--|--|--|--|
| -                                                                  |                                                                                                    |                 |                 |                  |            |                          |   |  |  |  |  |  |
| Account Us<br>Account Re<br>Manage and view u<br>You may also remo | Account Users Admin - Related by AR aroup - Account Receivable Number  Marage and view user periodicate      You may also renove users from the account, and change their email delivery preference.      As an AR Managery own arguing and view users from the account or DHL |                 |                 |                  |            |                          |   |  |  |  |  |  |
| As an AR Manager                                                   | Note: AR Manager you may grant or remove the permission for other users to access Account Receivable Group. For removing your own AR Manager permission please contact other AR Managers attached to account or DHL.                                                           |                 |                 |                  |            |                          |   |  |  |  |  |  |
| New user added to acc                                              | xunt(s)                                                                                                    |                 |                 |                  |            |                          |   |  |  |  |  |  |
| EMAIL ADDRESS                                                      | USER                                                                                                    | MANAGE USERS    | DISPUTE         | MANAGE AUTOPAY   | AR MANAGER | MAIL DELIVERY PREFERENCE |   |  |  |  |  |  |
| mable pascua@dhl.com                                               | Mab                                                                                                    | •               | ~               |                  |            | Email - PDF and link     | ~ |  |  |  |  |  |
| Helio@Test.com                                                     | X Remove                                                                                                    |                 |                 |                  |            | Email - PDF and link     | ~ |  |  |  |  |  |
| ✓ Save Al                                                          | pasar el ratón                                                                                                    | por el nombre d | lel usuario, aj | oarecerá<br>inar | Add new    | user                     |   |  |  |  |  |  |
| Back to My Account     Pack                                        | ara <b>eliminar</b> el                                                                                                    | usuario.        | ina             |                  |            |                          |   |  |  |  |  |  |

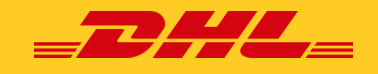

#### Buscar

MyBill **Búsqueda** ofrece capacidades de búsqueda dinámica para buscar fácil y rápidamente sus cuentas y facturas.

| Search Invoices<br>Did you know you can save search criteria as a saved search?                                                                    |                                                                                           | puede personalizar su<br>metros de búsqueda                                                                                                    | <b>queua</b> ,<br>us pará-<br>y guardar-<br>futuro. | <ul> <li>simplemente seleccione los<br/>parámetros que desea busca</li> <li>y seleccione el botón <b>Buscar</b></li> </ul>                                                                                           |  |  |
|----------------------------------------------------------------------------------------------------|-------------------------------------------------------------------------------------------|----------------------------------------------------------------------------------------------------|-----------------------------------------------------|----------------------------------------------------------------------------------------------------|--|--|
| Saved Searches                                                                                                    | ${f Q}$ Search parameters                                                                 | too para abartoo en et                                                                                                    | lataro.                                             | Los parámetros de búsqueda                                                                                                    |  |  |
| t with a custom search and then save your search criteria in the search results.                                                                   | Account                                                                                   |                                                                                                    |                                                     | disponibles incluyen:                                                                                                    |  |  |
| Q                                                                                                    | Invoice Number                                                                            |                                                                                                    | Waybil                                              | Cuenta                                                                                                    |  |  |
| No saved searches                                                                                                    | Invoice Type                                                                              |                                                                                                    | Status                                              | Número de factura                                                                                                    |  |  |
|                                                                                                    | Summary Posting                                                                           |                                                                                                    |                                                     | Tipo de factura                                                                                                    |  |  |
|                                                                                                    | IA                                                                                        | ~                                                                                                    |                                                     | Contabilización resumida                                                                                                    |  |  |
|                                                                                                    | Invoice Date                                                                              |                                                                                                    | End Date                                            | Estado                                                                                                    |  |  |
|                                                                                                    |                                                                                           |                                                                                                    | 1                                                   | Fechas de inicio y finalizació                                                                                                    |  |  |
|                                                                                                    | Cave as "Caver Gaarch"                                                                    | *1                                                                                                    |                                                     |                                                                                                    |  |  |
|                                                                                                    | June us June June                                                                         | 1                                                                                                    |                                                     |                                                                                                    |  |  |
| Si desea guardar sus pará                                                                                                    | Enter a name                                                                              | ueda, se-                                                                                                    |                                                     | Q Search                                                                                                    |  |  |
| Si desea guardar sus parán<br><i>leccione</i> los parámetros en<br>luego <i>ingrese</i> un nombre e<br><b>como "Búsqueda guardao</b>               | metros de búsq<br>n los que desea<br>en el <b>campo Gu</b><br><b>da</b> " y haga clic e   | ueda, se-<br>buscar,<br><b>ardar</b><br>m <b>Buscar.</b>                                                                                                    |                                                     | Q. Search                                                                                                    |  |  |
| Si desea guardar sus parán<br>leccione los parámetros en<br>luego ingrese un nombre e<br>como "Búsqueda guardad                                    | metros de búsq<br>n los que desea<br>en el <b>campo Gu</b><br><b>da''</b> y haga clic e   | ueda, se-<br>buscar,<br>ardar<br>en <b>Buscar.</b>                                                                                                    |                                                     | Q, Search                                                                                                    |  |  |
| Si desea guardar sus parán<br>leccione los parámetros er<br>luego ingrese un nombre e<br>como "Búsqueda guardad<br>Save as "Saved Search"?<br>Test | metros de búsq<br>n los que desea<br>en el <b>campo Gu</b><br><b>da''</b> y haga clic e   | ueda, se-<br>buscar,<br>ardar<br>en Buscar.<br>Saved Searches<br>Start with a custom search and then save<br>search orderia in the search results.                                                                                                    | your La                                             | Q Search<br>próxima vez que regrese a la págir<br>búsqueda, encontrará su búsqued                                                                                                    |  |  |
| Si desea guardar sus parán<br>leccione los parámetros er<br>luego ingrese un nombre e<br>como "Búsqueda guardad<br>Save as "Saved Search"?<br>Test | metros de búsq<br>n los que desea<br>en el <b>campo Gu</b> a<br><b>da</b> " y hαga clic e | <ul> <li>ueda, se-<br/>buscar,<br/>ardar</li> <li>Buscar.</li> <li>Saved Searches</li> <li>Start with a custom search and then save<br/>search criteria in the search results.</li> <li>Custom search</li> <li>Custom search</li> <li>Start a new search with custom<br/>criteria</li> </ul> | your La<br>de<br>gu<br><b>so</b><br>gu              | Q Search<br>a próxima vez que regrese a la págin<br>e búsqueda, encontrará su búsqued<br>uardada en el área de <b>búsqueda pe</b><br><b>onalizada</b> . Para usar una búsqueda<br>uardada, simplemente seleccione el |  |  |

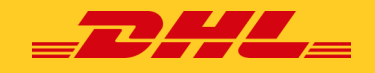

## Ayuda

El menú Ayuda le ofrece una visión general de todo lo que necesita saber sobre MyBill, todo en un solo lugar.

| Deviduard         Active         Environe         Durnhaude         Region         My Account         Sauch         Mag         There is no in the initial initialininitial initial initialinininitial initial initiali | nga en cuenta que no todas las funciones están dispo-<br>les para todos los países.<br>Ned assistance?<br>Contar your rois signor office 6000 55 05 10<br>Or una a softward geform                       |
|----------------------------------------------------------------------------------------------------|----------------------------------------------------------------------------------------------------|
| -dshboards  The Main Dashboard  Archive                                                                                                    | Making a Payment                · Bive to zeta paraccount in the Walket             · Bive to zet up autopout on my account                 · Making a payment             · De-Time Hyment              |
| Puede hacer clic en el botón para obten Downloads Mariagingy-  Trime transage our tier deals Trime transage our tier deals Trime transage our sement                                                                                                    |                                                                                                    |
| Manuages seem rights     Mon to add a user     Rom to moto a user     Rom to remove a user     Who to contract if experiencing afflications logging into MyBill                                                                                                    | (i) How to bg a dispute     (ii) How to bdg a dispute     (iii) How to dddt a dispute     (iii) Devriew of digutes Innoiss     (iii) Who to contact if you are oppretioning problems with your disputes. |
| View/Downloading Invoices           ④ Now to view/download Invoices                                                                                                    | How to use search<br>④ Saidy parameters<br>④ Saing sanches                                                                                                    |
| Ken Mjäl Works                                                                                                    | 11Uar Gole<br>and h 17 ar guile<br>for fragments Address answerd                                                                                                    |

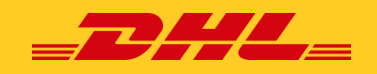

# Visualización y descarga de facturas

Hay varias formas de descargar facturas; Una factura a la vez o varias facturas simultáneamente.

## Cómo ver/descargar una factura única

Para *descargar* su **factura única**, simplemente *coloque* el ratón sobre la **línea de la factura** y *seleccione* **Factura en PDF.** 

| €75.90<br>2 Open Transactions<br>→ Refresh         | Disputed Invoices     | Due Now     | Tariff Er    | nquiry       | R | ated But | Not invoiced |                  |             |                      |         |            |             |         |          |
|----------------------------------------------------|-----------------------|-------------|--------------|--------------|---|----------|--------------|------------------|-------------|----------------------|---------|------------|-------------|---------|----------|
| $\overline{\varepsilon}$ . Select for more options | All Open Transactions |             |              |              |   |          |              | Total records: 2 | Selected: 0 | 20 per page $\smile$ | e First | r Previous | Page 1 of 1 | Next    | Last »   |
| ACCOUNT<br>Account R                               | NO. ACCOUNT NAME      | INVOICE NO. | INVOICE TYPE | INVOICE DATE | ۲ | DUE DATE | STATUS       |                  | TOTAL       | DISPUTED             |         | PAIDIADJ   |             | BALANCE | CURRENCY |
|                                                    |                       |             | Invoice      | 29 May 2024  |   | None     | Unpaid       |                  | 75.90       | 0.00                 |         | E Pay      | 📥 PDF       | Invoice | €EUR     |

o si desea descargar la factura en un **formato diferente**, simplemente haga clic en el número de factura y lo redirigirá a la **pantalla de factura que** se muestra a continuación.

| Invo           | ice<br>details of this invoice are    | available within the | PDF download below.                                     |                                                                |                             |          |                                                              | No images available                                        |  |
|----------------|---------------------------------------|----------------------|---------------------------------------------------------|----------------------------------------------------------------|-----------------------------|----------|--------------------------------------------------------------|------------------------------------------------------------|--|
| Invoice Number |                                       |                      | Account Number                                          |                                                                | Invoice Date<br>29 May 2024 |          |                                                              | <ul><li>Overdue invoice</li><li>Disputed invoice</li></ul> |  |
| 🛓 Download Xm  | Download                              | Pase el<br>preferio  | <b>l ratón</b> por <b>men</b><br>do que desea <b>de</b> | atón por menú desplegable y elij<br>o que desea descargar/ver. |                             |          | ormato<br>También puede desi<br>copia de la <b>guía / fa</b> |                                                            |  |
| Select for mo  | ownload Xml ownload Pdf K ownload CSV |                      | <ul> <li>Dispute history</li> </ul>                     |                                                                |                             |          | aduana<br>tón Ima                                            | as seleccionando <b>el bo-</b><br>agen.                    |  |
| D              | ownload Standard CSV                  | _                    |                                                         |                                                                |                             | DOWNLOAD |                                                              | ✗ Waybill Downloads                                        |  |
| WAY D          | ownload Standard Excel                | WEIGHT               | SHIP DATE                                               | SENDER                                                         |                             |          |                                                              |                                                            |  |
|                | ownload CENBII                        | 10.00                | 1 Mar 2024                                              |                                                                | Track                       | 📥 Image  |                                                              | 📥 AWB 📥 Commercial Invoice 🛓 ePod                          |  |

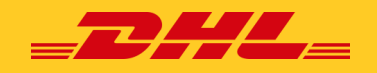

## Cómo ver/descargar varias facturas

Para descargar varias facturas simultáneamente, haga clic en las casillas de verificación junto a las facturas que desea descargar y seleccione el botón Descargar que aparecerá.

| Dashboard                 | Archive Enrolment Letter of Acceptance Downloads F                                                                                                    | Dashboard Archive                                                                                                    | Enrolment Letter                                                               | of Acceptance Downloa                                                                                                    | ads Reports                                                                                                    |
|---------------------------|----------------------------------------------------------------------------------------------------|----------------------------------------------------------------------------------------------------|--------------------------------------------------------------------------------|----------------------------------------------------------------------------------------------------|----------------------------------------------------------------------------------------------------|
| Hi Mabie,                 | Una vez que seleccione <b>Descar-<br/>gar,</b> será llevado a la <b>pantalla de</b><br><b>Descarga</b> donde se le darán op-<br>ciones para descargar sus factu-<br>ras en diferentes formatos ( <i>CSV</i> ,<br><i>XML</i> ) y otros ppwks asociados. | Download S     Go back a page     Download Preferences     Please select your download pr     Please note: Summary Posting | eferences below<br>Information, Indicated by                                   | Zip file Summary Your download will be combine 4 files in total PDF Invoice 140.54 KB (0.14MB) approx. WayBill                      | d into a Zip file containing the following:<br>Una vez realizada<br>la selección, sim-<br>plemente <i>haqa</i> |
| €75<br>2 Open Tre<br>→ Re | 90<br>Insector s Due Nor<br>Ute Download                                                                                                    | No backup document can be<br>Select DHL Express Downlo                                                                     | retrieved in MyBill for th<br>ads                                              | Total Download Size<br>Total Oownload Size<br>255.09 KB (0.25MB) approx.<br>Cancel A Download<br>Concatenated Custom                | <i>clic en</i> el botón<br><b>Descargar</b> .<br>Ilse Format                                                   |
| ▼ ▲<br>▼<br>▼             | AC INVOICE NO.<br>261 Account MADIR006078<br>261 Account VITIR00175166                                                                                                    | XML CXML Waybill / Commercial Inv Export Justification (NBF                                                                | Nota: Si eligo<br>cerá el botór<br>ner más info<br>formato CSV<br>chivo CSV (h | es el <b>formato</b> CSV<br>n <b>Personalizar forr</b><br>rmación sobre cón<br>', consulta <b>Cómo p</b><br>laz clic <u>aquí</u> ). | estándar, apare-<br><b>nato</b> . Para obte-<br>no personalizar el<br><b>ersonalizar tu ar-</b>                |
| 1 Pay                     | Dispute All Open Transactions                                                                                                    | Transaction Report                                                                                                    | También tier<br>turas, por lo<br>drá todas las                                 | nes la opción de <b>Co</b><br>que tendrás un arc<br>Facturas seleccior                                                              | n <b>catenar</b> tus fac-<br>hivo que conten-<br>nadas.                                                        |

Una vez que se hayan descargado sus facturas, se le enviará a la pantalla **de Descargas activas**. Las descargas recientes se almacenan durante un período limitado, por lo que es posible que algunas de las descargas anteriores aún estén disponibles. Utilice la fecha y la hora de la descarga para ayudar

Identifica cuál es tu última descarga. Seleccione la opción **Descargar archivo zip** para ver las facturas.

| Dashboard Archive                                 | Enrolment Letter of                                                               | Acceptance Downlo                                       | ads Reports   | My Account | Search | Help                                                                                        |
|---------------------------------------------------|-----------------------------------------------------------------------------------|---------------------------------------------------------|---------------|------------|--------|---------------------------------------------------------------------------------------------|
| Active Do<br>All active downly<br>You may continu | wnloads<br>bads are available for two days.<br>Je to browse the site whilst downl | bads are building.                                      |               |            |        | HOW do I create downloads?<br>You can build downloads within the Archive or Search facility |
| F All ~                                           | Filter Z0 per page Total record                                                   | <ul> <li>« First &lt; Previous</li> <li>s: 3</li> </ul> | Page 1 of     | 1 Next>    | Last » | Ret.                                                                                        |
| STARTED                                           | DESCRIPTION                                                                       | TOTAL FILES RE                                          | TRIEVED FILES | Download   | Canad  | With a list of invoices available, simply tick those you wish to                            |
| 11 Jul 2024, 4:05 p.m. UTC                        | RBNI Image - 9813571                                                              | 456 1 1                                                 | 4             | Download   | Cancel | download and then press the Download button to start building you<br>download file(s).      |
| 11 Jul 2024, 4:03 p.m. UTC                        | RBNI Image - 1428832                                                              | 532 1 1                                                 | 4             | Download   | Cancel |                                                                                             |
| t⊥ Tol                                            | tal records: 3 20 per page                                                        | « First < Previous                                      | Page 1 of     | 1 Next>    | Last » | Î                                                                                           |

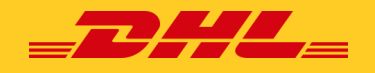

## Cómo personalizar tu archivo CSV

Seleccione la(s) factura(s) que desea descargar y seleccione el **botón Descargar**.

| Contract Enrolment Letter of Acceptance Downloads I                                                                                                    | Dashboard Archive Enrolment Letter of Acceptance Downloads Reports                                                                                                    |                                                                                                    |
|----------------------------------------------------------------------------------------------------|----------------------------------------------------------------------------------------------------|----------------------------------------------------------------------------------------------------|
| Hi Mabie, welcome to MyBill                                                                                                    | Co back a page                                                                                                    | Si solo requiere campos específicos, existe la                                                                                                    |
| Una vez que seleccione <b>Des-</b><br>cargar, aparecerá la <b>pantalla</b><br>de descarga.                                                                                                    | Download Preferences Please select your download preferences below Please note. Summary Position (indicated by 🛞 is only available in the Transaction Report. No horizond compared as the ordering on the MBIII Ke Transaction report. | flexibilidad de personalizar el archivo y, por<br>lo tanto, reducir el extracto a sus especifica-<br>ciones y mostrarlo en un orden establecido.                                                                                                    |
| CTS 90<br>2 Over Ten Olsputed Invoices Due Nor<br>c ute Download Cover Tensacross<br>Work was expected and the Automations<br>Water Tensacross and the Automations<br>Water Tensacross and the Aut | Select DHL Express Downloads PDF Invoice Standard CSV Standard CSV Multiple Commercial Invoice / Entry Documents Export Avaitication (NBR)                                                                                             | CSV Configuration<br>• Gaback a pape<br>Currently active configurations. Here<br>Pre-saved configurations @                                                                                                    |
| S To October A Contact Contractors                                                                                                    | Transaction Report                                                                                                    | Para personalizar el orden establecido, se-<br>leccione el encabezado de columna de los<br>campos Columnas seleccionadas y <b>arrastre</b><br>hasta el campo "Columnas disponibles".<br>Puedes colocar las columnas en el orden que<br>mejor se adapte a tus necesidades. |

También puede tener opciones de exportación como Ordenar orden, Concatenado y Usar para archivos adjuntos de correo electrónico.

| Además, existe la op-                                                                                                    | Export options                                                                                                    | También puede a<br>nas seleccionando<br>den de <b>clasificaci</b><br>Orden de clasifica                                                                                                | justar el orde<br>o una de las o<br>i <b>ón</b> en el men<br>ación.                                                      | n de las colum-<br>pciones de Or-<br>ú <i>desplegable</i>                                                                                                    |
|----------------------------------------------------------------------------------------------------|----------------------------------------------------------------------------------------------------|----------------------------------------------------------------------------------------------------|----------------------------------------------------------------------------------------------------|----------------------------------------------------------------------------------------------------|
| ción de <b>concatenar</b><br>(consolidar) los ar-<br>chivos, lo que facilita<br>su importación a su<br>sistema de contabili- | Please select the order in which invoice data is to be lis<br>export.<br>By Product, followed by Origin                                       |                                                                                                    | ted within your                                                                                                    |                                                                                                    |
| dad. Solo tienes <b>que</b><br>marcar la casilla<br>Concatenado.                                                             | E+ Concaten     produces one'     type. Download     invoice types)     download - one     Save all settings     TEST     Onne, apply setting | ated<br>CSV file containing multiple invo<br>ding CSVs of different structures<br>will generate separate files withi<br>file per CSV structure.<br>mail attachments<br>for later?<br>C | Una vez que<br>todas las co<br>incluir en tu<br>zada, tienes<br><b>dar tus par</b><br><b>búsqueda</b> p<br>ver a utiliza | e hayas seleccionado<br>olumnas que deseas<br>o factura personali-<br>s la opción de <b>guar-<br/>ámetros de</b><br>oara que puedan vol-<br>rlos en el futuro. |
| Una vez que se haya<br><b>aplicar configuracio</b><br>puede descargar su                                                     | n completado t<br><b>ón</b> y lo redirigir<br>archivo.                                                                                        | codos los criterios, h<br>á a la pantalla de Se                                                                                                    | naga clic en lo<br>elección de de                                                                                        | es <b>botones Listo,</b><br>escarga donde                                                                                                    |

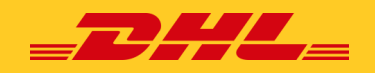

# Registro de una incidencia

## Cómo registrar una incidencia

MyBill ofrece la posibilidad de registrar una incidencia en una factura abierta en línea.

|   | €75.90<br>2 Open Transactions<br>→ Refresh |                      | 75.90<br>Transactions<br>Refresh |                       | Due                  | Due Now      |              | Tariff Enquiry |                  |  |
|---|--------------------------------------------|----------------------|----------------------------------|-----------------------|----------------------|--------------|--------------|----------------|------------------|--|
|   | t                                          | E Pay 🛛 Dis          | pute                             | Download A Download A | II Open Transactions |              |              |                | Total records: 2 |  |
|   |                                            | ACCOUNT<br>Account R | NO.<br>ecelvable No.             | ACCOUNT NAME          | INVOICE NO.          | INVOICE TYPE | INVOICE DATE | DUE DA         | TE STATUS        |  |
| ſ | •                                          | -                    |                                  | -                     | -                    | Invoice      | 29 May 2024  | None           | Unpaid           |  |
| ٦ |                                            | -                    |                                  |                       |                      | Duty invoice | 29 May 2024  | None           | Payment Pending  |  |
| L | t                                          | 🖬 Pay 🛛 😧 Dis        | pute 📩 (                         | Download A Download A | II Open Transactions |              |              |                | Total records: 2 |  |

Si necesita registrar una incidencia en una factura, simplemente seleccione la(s) factura(s) que requiere incidencia haciendo clic en la casilla de verificación a la izquierda de la factura.

Una vez que haya seleccionado la factura que desea cuestionar, aparecerán tres opciones; Pagar, Incidencia, Descargar: seleccione el **botón Incidencia**.

#### Será redirigido a la Incidencia

*Pantalla de factura* en la que se puede introducir el

detalles de su incidencia seleccionando un Motivo de la incidencia en el *menú desplegable*.

| ?                                              | Dispute Invo<br>If you think you have<br>Back to dashboa                                                                                                   | Dice<br>been charged in error,<br>rd screen | , or wish to dispute an in | voice please follow the instructions below. |  |  |  |  |
|------------------------------------------------|----------------------------------------------------------------------------------------------------|---------------------------------------------|----------------------------|---------------------------------------------|--|--|--|--|
| INVOICE NUM                                    | IBER                                                                                                    |                                             | ACCOUNT NUMBER             |                                             |  |  |  |  |
|                                                |                                                                                                    |                                             |                            |                                             |  |  |  |  |
| Please provi<br>All fields with<br>Billing add | Add a Comment Prease provide the reason for your dispute and any further comments below. All fields with ** are required Ibling address correct on invoice |                                             |                            |                                             |  |  |  |  |
| Test                                           |                                                                                                    |                                             |                            |                                             |  |  |  |  |
|                                                |                                                                                                    |                                             |                            |                                             |  |  |  |  |

Ingresando una descripción de la inciden-

cia en el campo de comentarios y haciendo clic en el **botón Enviar incidencia**.

**Nota:** Solo se puede registrar una incidencia por factura. Y una vez que envíe una incidencia, no se puede cancelar dentro de MyBill. En el caso de que una incidencia necesite ser modificada o cancelada, simplemente actualice la incidencia abierta con información para que nuestro Agente de Facturación de DHL realice los cambios necesarios.

#### Se le notificará que ha presentado una incidencia con éxito.

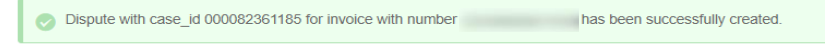

## Cómo actualizar una incidencia

Ve al panel **de control de Facturas cuestionadas** y *selecciona* la factura que deseas actualizar. Seleccione la **pestaña Historial de incidencias** y, a continuación, el *botón Ver incidencia*.

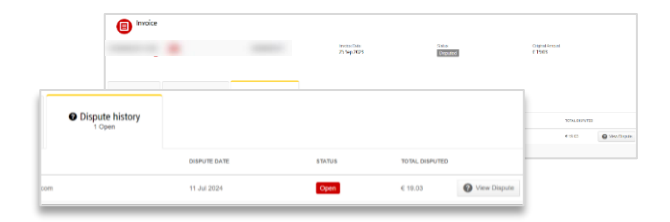

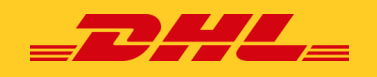

# **Realizar un pago**

MyBill le permite realizar pagos en línea de forma rápida y segura:

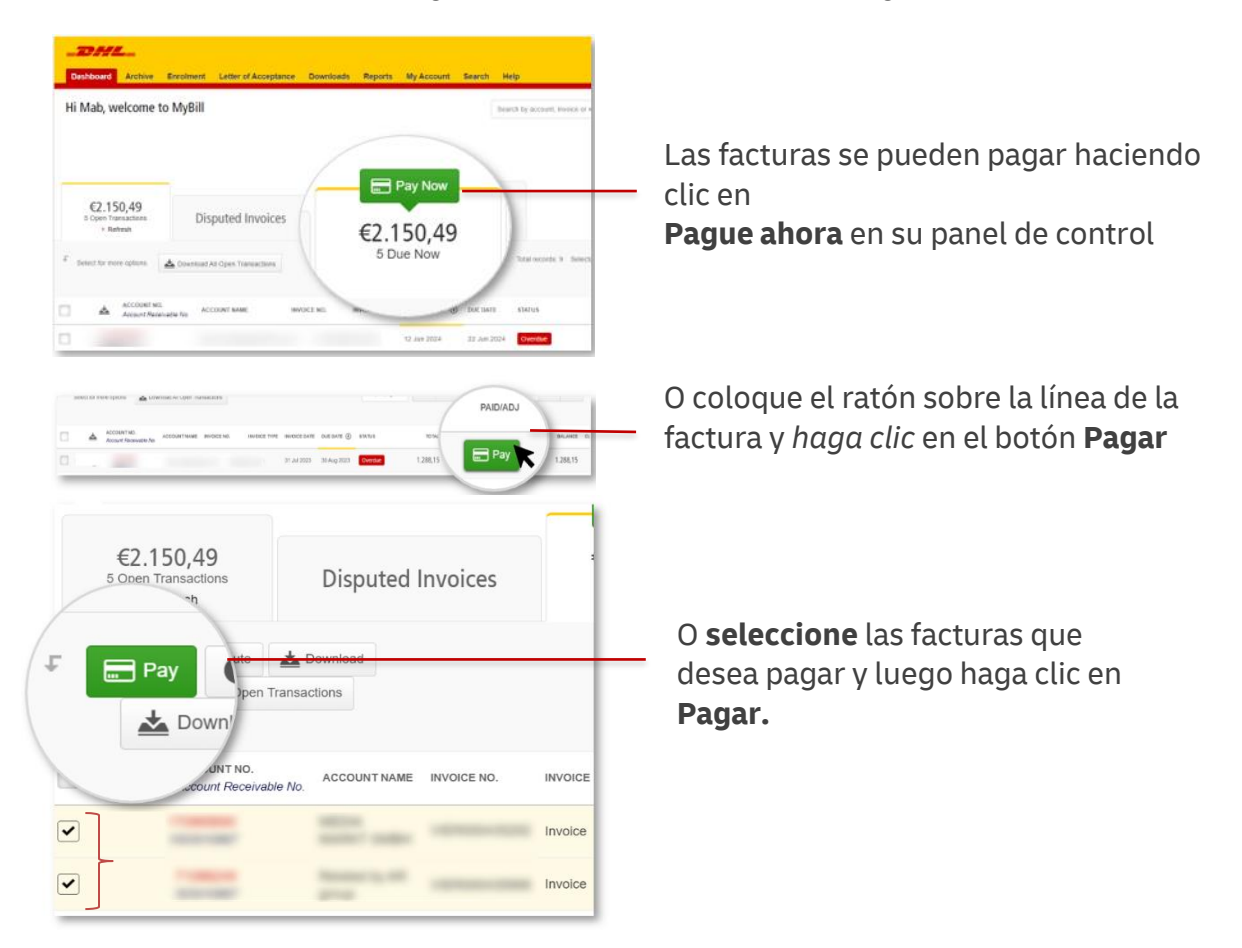

Todas las opciones anteriores lo llevarán a la siguiente pantalla donde debe confirmar las facturas y el monto total adeudado en esta transacción. Una vez que haya revisado los detalles, seleccione **Confirmar.** 

| _DHL           | -                           |                                |                        |                    |                                 |                   |                    | *** | 1 mabie.pascua@dhl.com ~ | MyBill     |
|----------------|-----------------------------|--------------------------------|------------------------|--------------------|---------------------------------|-------------------|--------------------|-----|--------------------------|------------|
| Dashboard      | Archive Enrolme             | ent Downloads Re               | oorts My Acco          | ount Search        | Help                            |                   |                    |     |                          |            |
|                |                             |                                |                        |                    |                                 |                   |                    |     |                          |            |
| E Pa           | y € 1306.97                 | a involces for ecoment. Disco  | nation train coloction | a below and proce  | Confirm <sup>®</sup> to proceed | to the neumont re |                    |     |                          |            |
| 100            | Have selected the following | ig involces for payment. Pleas | Feview your selectic   | in below and press | Commit to proceed               | to the payment p  | IOC655.            |     |                          |            |
| ACCOUNT NUMBER | ACCOUNT NAME                | INVOICE NUMBER                 | INVOICE TYPE           | INVOICE DATE       | DUE DATE                        | STATUS            | OUTSTANDING AMOUNT |     | PAID/ADJ                 | BALANCE    |
|                |                             |                                |                        |                    |                                 | _                 |                    |     |                          |            |
|                |                             |                                | Invoice                | 31 Jul 2023        | 30 Aug 2023                     | Overdue           | €18,82             |     | €0,00                    | €18,82     |
|                |                             |                                | Invoice                | 31 Jul 2023        | 30 Aug 2023                     | Overdue           | € 1.288,15         |     | € 0,00                   | € 1.288,15 |
|                |                             |                                |                        |                    |                                 |                   |                    |     | Total to pay €           | 1.306,97   |
|                |                             |                                |                        |                    |                                 |                   |                    |     | _                        |            |
| × Cancel       |                             |                                |                        |                    |                                 |                   |                    |     |                          | Confirm    |

Después de eso, tendrá dos formas de pagar: Pagar con Mi monedero y Pago único.

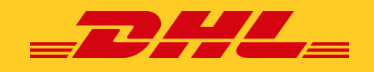

# Pago único

## Seleccione Pago único

|                    |                                                                                                    | You are paying Online payment in MyBill: 20240711022009-114                          |                               |
|--------------------|----------------------------------------------------------------------------------------------------|--------------------------------------------------------------------------------------|-------------------------------|
|                    |                                                                                                    | AMOUNT<br>EUR <b>78.26</b>                                                           |                               |
| Pay using My Walle | t One-Time Payment                                                                                 | 🔿 Credit/Debit Card 🔍 🐏 VISA 🚍                                                       |                               |
| One-Time Par       | yment<br>a namari uithod saviro vor navmari dalak: nlassa rick tha 10m. Tima Ravmaril hitton hakuv | ○ Paypal<br>PayPal<br>PayPal<br>PayPal<br>Seleccione el tipo de<br>de pago que desea | e método<br>utilizar          |
|                    | а Байлион и никон такжё Тора Байлиих лекиег Болго тик ни Голик-кина к айлоний плики понон.         | Sofort sororr complete sus datos d<br>uso y haga clic en Fi                          | e un solo<br><b>nalizar y</b> |
| One-Time Payme     | Después de seleccionar Pago único, My<br>lo llevará a la pantalla de pago en línea*                | Sill Cancel Finish and pay                                                           |                               |
|                    |                                                                                                    |                                                                                      |                               |

Después del pago, volverá al panel principal y verá el siguiente mensaje:

| Mensaje de pago exitoso: | Hi Mab, welcome to MyBill                                                                                           |
|--------------------------|----------------------------------------------------------------------------------------------------|
| ,                        | Your payment was successful. Your transaction reference number is: 20240711022009-114. Thank you for choosing DHL.  |
|                          | Hi Test, welcome to MyBill                                                                                          |
| Mensaje de pago fallido: | Unfortunately your payment did not succeed. Please consider retrying or contacting your DHL support for assistance. |

Nota: Puede encontrar su asistencia de soporte de DHL en la sección de la *pestaña Ayuda*.

## Pagar con My Wallet

|                                                |                                                                             |                        | Introduce la<br>tarjeta de cr<br>quieres gua | os datos de la<br>édito que<br>rdar en Mi car |
|------------------------------------------------|-----------------------------------------------------------------------------|------------------------|----------------------------------------------|-----------------------------------------------|
| Pay using My Wallet                            | One-Time Payment                                                            | Credit/D               | ebit Card                                    | ic en Enviar.                                 |
|                                                |                                                                             | Name on C              | Card Visa Test Card                          |                                               |
| Pay using My Wa<br>To complete payment using y | llet<br>our wallet, select a payment account below and click [Pay Now].     | Card num!              | ber 4111 1111 1111 1111                      | VISA                                          |
|                                                |                                                                             | Expiry date            | e 01 / 2025 ~                                |                                               |
|                                                |                                                                             | CVV/CVC                | 121                                          |                                               |
|                                                | Wallet Empty<br>Please click the (Add Card) button to save a new card to yo | ur wallet.             |                                              |                                               |
|                                                |                                                                             | Cancel                 |                                              | 🔒 Submit                                      |
| Add Card                                       | ués de seleccionar Agregar tar-                                             | *El método de pago dis | sponible en la pantalla                      | de pago varía                                 |

Seleco adara v Aara tariat ....

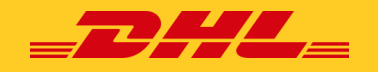

Una vez enviada, la tarjeta se agregará a Mi monedero. Y ahora puede comenzar a realizar pagos con su monedero.

| Pay using My Wallet              | One-Time Payment                                                                                                    |                                                                        |                                                                                                    |                                                                         |
|----------------------------------|----------------------------------------------------------------------------------------------------|------------------------------------------------------------------------|----------------------------------------------------------------------------------------------------|-------------------------------------------------------------------------|
| Pay using My Wa                  | lifet<br>nur weldt, seind a papmert account belev and click (Pay Nov)                                                | Tamb<br><b>auton</b><br><b>tico</b> . F<br>auton                       | ién puede <i>habilitar</i> su tarjeta j<br><b>hático,</b> seleccione <b>Habilitar pa</b><br>łaga clic <mark>aquí</mark> sobre cómo hab<br>hático a través de un pago de f | para <b>el pago</b><br>I <b>go automá-</b><br>ilitar el pago<br>actura. |
| CARD TYPE                        | CARD NUMBER                                                                                                    | CARD HOLDER NAME                                                       | EXPIRY DATE                                                                                                    | AUTOPAY                                                                 |
|                                  | 2000000000011111                                                                                                    | Visa Test Card                                                         | 01/2025                                                                                                    | Enable AutoP                                                            |
| Visa Visa N<br>Add Card e<br>S ( | <b>ota:</b> Puede <i>agregar</i> varios<br>n su monedero. Si desea ag<br>eleccione el botón <b>Agregar</b><br>roceso | métodos de pago<br>pregar otra cuenta,<br>• <b>tarjeta</b> y repita el |                                                                                                    |                                                                         |

Seleccione la tarjeta que desea utilizar para su pago y haga clic en Pagar ahora.

| To complete payment using your wallet, select                    | t a payment account below               | and click [Pay Now].    |                                     |                        |
|------------------------------------------------------------------|-----------------------------------------|-------------------------|-------------------------------------|------------------------|
|                                                                  |                                         |                         |                                     |                        |
| Credit / Debit Cards                                             |                                         |                         |                                     |                        |
| CARD TYPE                                                        | CARD NUMBER                             |                         |                                     |                        |
| VISA visa                                                        | 200000000000000000000000000000000000000 |                         |                                     |                        |
| 1 Remove Pay Now                                                 |                                         |                         |                                     |                        |
| Lo llevará                                                       | a la pantalla de                        | e abajo para Cor        | nfirmar, haga clic                  |                        |
| Pay using My Wallet<br>To complete payment using your wallet, se | ect a payment account                   | below and click [Pay No | w).                                 |                        |
|                                                                  |                                         | Pay using My Wa         | allet                               | ×                      |
| DHLES V                                                          |                                         | Please click [Confirm]  | to process payment against the sele | ected payment account. |
| redit / Debit Cards                                              |                                         | lotal to pay: € 102.6   | 58                                  |                        |
| CARD TYPE                                                        | CARD NUMBER                             |                         | Cancel Confirm                      |                        |
| VISA visa                                                        | xxxxxxxxxxxx1111                        |                         | Visa Test Card                      |                        |
| Remove Pay Now                                                   |                                         |                         |                                     |                        |

Una vez confirmado, será redirigido a la siguiente pantalla y verá lo siguiente Mensaje:

|   | 0 | Your payment was successful | Your transaction reference number is: 20240711033720-17042. Thank you for choosing DHL. |  |
|---|---|-----------------------------|-----------------------------------------------------------------------------------------|--|
| _ |   |                             |                                                                                         |  |

Haga clic en Volver al panel para volver al panel principal.

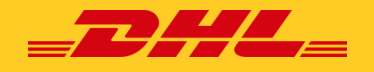

### Configurar Mi monedero en Mi cuenta

Ve a la pantalla **Mi cuenta** y seleccionα el botón **Ir α mi monedero** en la sección **Confi**guración de pago.

| DHL_                                            |                            |                                                                                                    | 🚓 - 💶 mable pascus ( () thi com - 🛛 M) Bill                                                                                                    |
|-------------------------------------------------|----------------------------|----------------------------------------------------------------------------------------------------|----------------------------------------------------------------------------------------------------|
| ashboard Archive Enrolme                        | nt Letter of Acceptance Do | milipads Reports My Account Search He                                                                                                  | ap                                                                                                    |
| My User Details<br>Please remember to keep your | r details up to date.      | Change Password<br>Your password must need the password<br>Changley Towared androy via Mythal<br>Unit, com password for ontwo stepping | Payment Settings<br>You can manage the payment options for your                                                                                                    |
| nare passa gen un                               |                            | Your current password*                                                                                                    | account.                                                                                                    |
| Fist Name                                       | Last Name                  |                                                                                                    | The second second |
| kiada                                           | Pascab                     | Total a men recover?                                                                                                    | To enable autopay for your account, please                                                                                                    |
| Pesition                                        | Telephone Number           |                                                                                                    | select the account number in the list below                                                                                                    |
|                                                 |                            | Contain new presented                                                                                                    |                                                                                                    |
| Home Croup                                      | Language Proference        |                                                                                                    |                                                                                                    |
| DHUUS                                           | English - UK 🗸 🗸           |                                                                                                    |                                                                                                    |
| Inczone                                         |                            | * indicate                                                                                                    |                                                                                                    |
| Competision                                     |                            |                                                                                                    |                                                                                                    |
|                                                 |                            |                                                                                                    |                                                                                                    |
| ✓ Some                                          |                            |                                                                                                    | > Go to my wallet                                                                                                    |
| ✓ Same                                          |                            |                                                                                                    | > Go to my wallet                                                                                                    |

Seleccione el botón Agregar tarjeta.

| Seleccione el boton <b>Agregar tarjeta</b> .                                                              | Credit/Debit Card | d                                                                                                    |  |  |
|----------------------------------------------------------------------------------------------------|-------------------|----------------------------------------------------------------------------------------------------|--|--|
| My Wallet                                                                                                 | Name on Card      | Visa Test Card                                                                                             |  |  |
| Manage your wallet. Add or Edit your existing payment accounts.<br>Back to My Account                     | Card number       | 4111 1111 1111 1111 <b>V/SA</b>                                                                            |  |  |
| DHL BE V                                                                                                  | Expiry date       | 01/2025 🗸                                                                                                  |  |  |
| <ul> <li>CARD TYPE</li> <li>Después de seleccionar Agregar<br/>tarjeta, MyBill lo llevará a la</li> </ul> | cvv/cvc           | <i>Introduce</i> los datos de la tar-<br>jeta de crédito que quieres<br>guardar en Mi cartera y <i>haz</i> |  |  |
| pantalla de pago en línea*                                                                                | Cancel            | Clic en Enviar.                                                                                            |  |  |
|                                                                                                    |                   |                                                                                                    |  |  |

\*El método de pago disponible en la pantalla de pago varía según el

Una vez que su cuenta de pago se haya creado con éxito, volverá a la pantalla Mi monedero y podrá ver su tarjeta agregada.

|     |                                                                                                | My W<br>Manage y<br>Back to M | 'allet<br>Jour wallet: Add or Edit your<br>Iy Account | existing payment accounts. |  |                  |             |
|-----|------------------------------------------------------------------------------------------------|-------------------------------|-------------------------------------------------------|----------------------------|--|------------------|-------------|
|     | DHL ES                                                                                         |                               | ~                                                     |                            |  |                  |             |
| Cre | edit / Debi                                                                                    | t Cards                       |                                                       |                            |  |                  |             |
|     |                                                                                                | CARD                          | TYPE                                                  | CARD NUMBER                |  | CARD HOLDER NAME | EXPIRY DATE |
|     | VISA                                                                                           | visa                          |                                                       | xxxxxxxxxxxxxxx1111        |  | Visa Test Card   | 01/2025     |
| t   | L       Si desea agregar otra cuenta, seleccione el botón Agregar tarjeta y repita el proceso. |                               |                                                       |                            |  |                  |             |

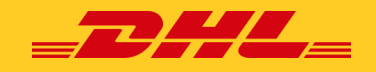

## Cómo configurar el pago automático en tu cuenta

*Para configurar* el Pago automático, debe tener **derechos de permiso de Pago automático** en la cuenta. Para saber si tiene estos derechos, vaya a la pantalla **Mi cuenta** y *desplácese hacia abajo* hasta la **descripción general** de Mis cuentas.

| ▲Upload new users                                                             | nce, please serio a | Account Receivable Ma                                                    | anager                                                        |
|-------------------------------------------------------------------------------|---------------------|--------------------------------------------------------------------------|---------------------------------------------------------------|
|                                                                               |                     | Manage Users                                                             | 2                                                             |
| <ul> <li>Select for more options</li> </ul>                                   |                     | Dispute                                                                  | Si Administrar Pago Aut                                       |
|                                                                               |                     | Manage Autopay                                                           | tienes el permiso necesal<br>para configurar el Pago A        |
|                                                                               |                     | No email notification                                                    | tomático en tu cuenta.                                        |
| Seleccione la <b>cuenta</b> en la que desea                                   | ted by AR group     | 1 Manage                                                                 |                                                               |
| configurar el pago automático ha-<br>ciendo clic en el número de cuenta real. |                     | Al hacer clic en el <b>botón Yo</b><br>que enumerará <b>los permis</b> o | , aparecerá una ventana para<br><b>os que tiene</b> para cada |
|                                                                               |                     | cuenta.                                                                  |                                                               |

Una vez que haya seleccionado la cuenta que desea habilitar el Pago Automático. Será llevado a **la pantalla de administración de permisos de la cuenta**, desplácese hacia abajo

| This is where you configure Au    | toPay for the account.                                            |        |
|-----------------------------------|-------------------------------------------------------------------|--------|
| AutoPay has not been configured f | or this account.                                                  |        |
| > Make me AutoPay Admin           | A continuación, seleccione la o<br><b>Hacerme Pago automático</b> | opción |

hasta que vea la configuración de AutoPay.

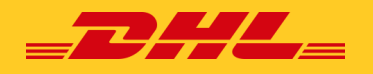

A continuación, se le redirigirá a la pantalla de la cartera.

| COUNT NUMBER                                                                            | AR ACCOUNT                                                                                                    | COMPANY NAME                                                                                                    | AUTOPAY ACCOUNT                                  |
|-----------------------------------------------------------------------------------------|----------------------------------------------------------------------------------------------------|----------------------------------------------------------------------------------------------------|--------------------------------------------------|
|                                                                                         |                                                                                                    | former to the prop                                                                                                    | Select                                           |
|                                                                                         |                                                                                                    |                                                                                                    | Visa xxxxxxxxx1111 (Expires: 01/2025)            |
|                                                                                         |                                                                                                    |                                                                                                    |                                                  |
|                                                                                         |                                                                                                    | Selecciona tu cuenta de Auto-                                                                                                    | 2                                                |
|                                                                                         |                                                                                                    | Pav v haz clic en Confirmar.                                                                                                    | 2                                                |
| AutoPav                                                                                 |                                                                                                    | Pav v haz clic en Confirmar.                                                                                                    | <b>2</b>                                         |
| AutoPay<br>This is where                                                                | rou configure AutoPay for the account.                                                                                                    | Selecciona tu cuenta de Auto-<br>Pav v haz clic en Confirmar.  Confirm AutoPay By clicking [Confirm], you authori                                                                                                    | se DHL to automatically bill outstanding amounts |
| AutoPay<br>This is where                                                                | rou configure AutoPay for the account.                                                                                                    | Selecciona tu cuenta de Auto-<br>Pav v haz clic en Confirmar.  O Confirm AutoPay By clicking [Confirm], you authori to the selected payment account.                                                                                                    | e DHL to automatically bill outstanding amounts  |
| AutoPay This is where     You have configur Administrator.                              | rou configure AutoPay for the account.<br>ad AutoPay for this account and are currently the AutoPay                                                                                                    | Selecciona tu cuenta de Auto-<br>Pav v haz clic en Confirmar.     O Confirm AutoPay     By clicking [Confirm], you authori<br>to the selected payment account.                                                                                                    | se DHL to automatically bill outstanding amounts |
| AutoPay<br>This is where<br>Vou have configur<br>Administrator.                         | rou configure AutoPay for the account.                                                                                                    | Confirm AutoPay  Confirm AutoPay  By clicking [Confirm], you authority to the selected payment account.  Comparison on properties a pixel do                                                                                                    | se DHL to automatically bill outstanding amounts |
| AutoPay<br>This is where<br>Or You have configur<br>Administrator.                      | rou configure AutoPay for the account.<br>ad AutoPay for this account and are currently the AutoPay<br><b>Nota:</b> El registro del pago au<br>cuenta de facturación, por lo                                                                                                    | Selecciona tu cuenta de Auto-<br>Pav v haz clic en Confirmar.<br>O Confirm AutoPay<br>By clicking (Confirm), you authori<br>to the selected payment account.<br>to mático se realiza a nivel de<br>que debe configurar el pago au-                                                                       | se DHL to automatically bill outstanding amounts |
| AutoPay<br>This is where<br>Vou have configur<br>Administrator.                         | rou configure AutoPay for the account.<br>ad AutoPay for this account and are currently the AutoPay<br><b>Nota:</b> El registro del pago au<br>cuenta de facturación, por lo<br><b>tomático</b> para <b>cada cuenta c</b>                                                                                                   | Confirm AutoPay  Confirm AutoPay  Confirm AutoPay  By clicking [Confirm], you authori to the selected payment account.  tomático se realiza a nivel de que debe configurar el pago au- le facturación por separado para                                                                                  | se DHL to automatically bill outstanding amounts |
| AutoPay<br>This is where     You have configure<br>Administrator.     Configure AutoPay | rou configure AutoPay for the account.<br>ad AutoPay for this account and are currently the AutoPay<br><b>Nota:</b> El registro del pago au<br>cuenta de facturación, por lo<br><b>tomático</b> para <b>cada cuenta c</b><br>asegurarse de que todas sus                                                                    | Confirm AutoPay  O Confirm AutoPay  By clicking [Confirm], you authorit to the selected payment account.  tomático se realiza a nivel de que debe configurar el pago au- le facturación por separado para cuentas se facturen a través de constituente varies de de                                      | se DHL to automatically bill outstanding amounts |
| AutoPay<br>This is where     You have configure<br>Administrator.     Configure AutoPay | rou configure AutoPay for the account.<br>ad AutoPay for this account and are currently the AutoPay<br><b>Nota:</b> El registro del pago au<br>cuenta de facturación, por lo<br><b>tomático</b> para <b>cada cuenta c</b><br>asegurarse de que todas sus<br>esta función. El cliente puede<br>pago v. a continuación, vincu | Confirm AutoPay  Confirm AutoPay  By clicking [Confirm], you authorit to the selected payment account.  tomático se realiza a nivel de que debe configurar el pago au- le facturación por separado para cuentas se facturen a través de e configurar varios métodos de lar cada cuenta de facturación al | ee DHL to automatically bill outstanding amounts |

Su cuenta ahora está habilitada para el pago automático.

## Cómo configurar el pago automático para varias cuentas

En caso de que haya varias facturas destinadas a pagarse y el cliente tenga más de 1 número de cuenta, todas las cuentas dentro del alcance se pueden habilitar para el pago automático (una por una).

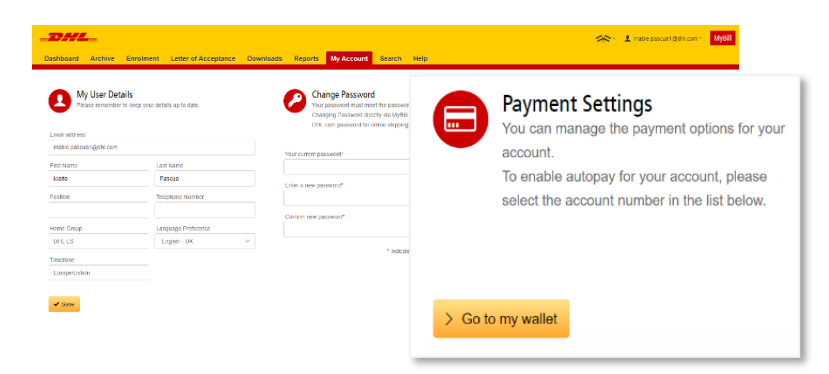

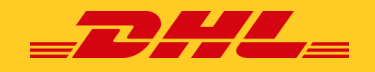

La siguiente pantalla mostrará la **lista de métodos de pago** y la lista de cuentas **activas** o **no activas** para el pago automático. El cliente puede configurar varios métodos de pago seleccionando **Agregar tarjeta**. Y *habilite cada cuenta* que **no esté activa** para el pago automático *seleccionando* **Editar.** 

|                   | Ay Wallet<br>anage your wallet: Add or Edit your<br>ack to My Account | existing payment accounts.                                |                             |                  |                                                                    |                     |
|-------------------|-----------------------------------------------------------------------|-----------------------------------------------------------|-----------------------------|------------------|--------------------------------------------------------------------|---------------------|
| DHL ES            | ~                                                                     |                                                           |                             |                  |                                                                    |                     |
| Credit / Debit C  | ards                                                                  |                                                           |                             |                  |                                                                    |                     |
|                   | CARD TYPE                                                             | CARD NUMBER                                               | c                           | CARD HOLDER NAME | EXPIRY DATE                                                        |                     |
| VISA              | visa                                                                  | x00000000000x1111                                         | 1                           | Visa Test Card   | 01/2025                                                            |                     |
| 1 Add C           | Si desea agreg<br>tón <b>Agregar t</b>                                | gar otra cuenta, <i>se</i><br><b>arjeta</b> y repita el p | eleccione el bo<br>proceso. | )-               |                                                                    |                     |
| AutoP<br>Manage y | ay<br>our AutoPay accounts: Edit or Remove existing Aut               | toPay settings below.                                     |                             |                  |                                                                    |                     |
|                   |                                                                       |                                                           |                             | AUTOPAT ENABLE   |                                                                    |                     |
| ACCOUNT NUMBER    | AR ACCOUNT                                                            | COMPANY NAME                                              | ε                           | Active           | <b>VISA</b> xxxxxxxxx1111 (Expir                                   | es: 01/2025) > Edit |
|                   |                                                                       |                                                           |                             | Not Active       | Puede habilitar su cuenta sele<br>cionando <i>el</i> botón Editar. | C-                  |

Una vez que se seleccione Editar, será redirigido a la siguiente pantalla para seleccionar el tipo de método de pago que desea utilizar para el pago automático. Una vez seleccionado el método de pago, puede continuar y *hacer clic en* **Confirmar.** 

| Each the payment details you with to use for AutoPay against 1<br>Go Back | he account highlighted below.         |                            |                      |                                                |                                   |                       |
|---------------------------------------------------------------------------|---------------------------------------|----------------------------|----------------------|------------------------------------------------|-----------------------------------|-----------------------|
| III AutoPay has not been configured for this account.                     |                                       |                            |                      |                                                |                                   |                       |
|                                                                           |                                       |                            |                      |                                                | AUTOPAY ACCOUNT                   |                       |
| ACCOUNT MUMBER                                                            | ARACCOUNT                             | COMPANY NAME               |                      |                                                | Select                            | ~                     |
|                                                                           | Selecc                                | iona tu <b>cuenta de A</b> | <b>AutoPay</b> y haz | clic en                                        | Select<br>Visa xxxxxxxxxxx1111 (F | Expires: 01/2025)     |
| AutoPay<br>This is where you                                              | configure AutoPay for the account.    |                            | Cont     By clickir  | f <b>irm AutoPay</b><br>ng [Confirm], you auth | orise DHL to automatically bill   | × outstanding amounts |
| You have configured.<br>Administrator.                                    | AutoPay for this account and are curr | ently the AutoPay          | to the set           | lected payment accou                           | int.                              |                       |
| > Configure AutoPay                                                       |                                       |                            |                      |                                                | Cancel Confirm                    |                       |

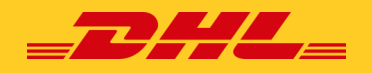

Una vez confirmado. La cuenta que se habilitó cambiará al estado **Activo**.

| AutoPay<br>Manage your AutoPay accounts: Edit or Remove | existing AutoPay settings below. |              | Puede repetir el misn<br>tar el pago automátic | no proceso para habili-<br>co para otras cuentas. |        |
|---------------------------------------------------------|----------------------------------|--------------|------------------------------------------------|---------------------------------------------------|--------|
| ACCOUNT NUMBER                                          | AR ACCOUNT                       | COMPANY NAME | AUTOPAY ENABLED                                | AUTOPAY ACCOUNT                                   |        |
|                                                         |                                  |              |                                                |                                                   | > Edit |
|                                                         |                                  |              | Active                                         | VISA x00000000001111 (Expires: 01/2025)           | > Edit |

Para **desactivar el** pago automático, puede volver *a seleccionar* el botón **ditar** y será llevado a la siguiente pantalla.

| Go Back                   | <b>tup</b><br>details you wish to use for AutoPay a | against the account highlighted below.                                                  |                                       |
|---------------------------|-----------------------------------------------------|-----------------------------------------------------------------------------------------|---------------------------------------|
| Vou have configured AutoP | ay for this account and are currently               | the AutoPay Administrator.                                                              |                                       |
|                           |                                                     |                                                                                         |                                       |
| ACCOUNT NUMBER            | AR ACCOUNT                                          | COMPANY NAME                                                                            |                                       |
| 1<br>1 Disable AutoPay    | elecciona Desactivar                                | Disable AutoPay                                                                         | ×                                     |
|                           |                                                     | By clicking [Confirm], DHL will no longer auton<br>from the configured payment account. | natically collect outstanding amounts |
|                           |                                                     | Cancel                                                                                  | onfirm                                |

Una vez confirmado. La cuenta que se deshabilitó cambiará al estado **No ac-**tiva.

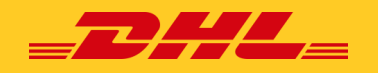

*Seleccione* una factura para el pago y *seleccione* **Pagar** con Mi monedero y Agregar tarjeta.

| Pay using My Wallet           | One-Time Payment                                                                | Credit/Debit Card |        |                                                                                                    |
|-------------------------------|---------------------------------------------------------------------------------|-------------------|--------|----------------------------------------------------------------------------------------------------|
| Pay using My Wall             | at                                                                              | Name on Card      | Visa 1 | est Card                                                                                                   |
| To complete payment using you | or wallet, select a payment account below and click [Pay Now].                  | Card number       | 4111   | 1111 1111 1111 VISA                                                                                        |
|                               |                                                                                 | Expiry date       | 01/2   | 2025 ~                                                                                                    |
|                               | Después de seleccionar Agregar tar-<br>ieta, MyBill lo llevará a la pantalla de | cvv/cvc           | 121    | <i>Introduce</i> los datos de la tar-<br>jeta de crédito que quieres<br>guardar en Mi cartera y <i>haz</i> |
| t Add Card                    | pago en línea*                                                                  | Cancel            |        | A Submit                                                                                                   |

\*El método de pago disponible en la pantalla de pago varía según el

Una vez enviada, la tarjeta se agregará a Mi monedero. Y ahora puede comenzar a realizar pagos con su monedero.

| Pay using My Walle                  | One-Time Payment                                                                                            |                                                                      |                                                                                                    |                     |
|-------------------------------------|----------------------------------------------------------------------------------------------------|----------------------------------------------------------------------|----------------------------------------------------------------------------------------------------|---------------------|
| Pay using My<br>To complete payment | Wallet<br>using your walket, select a payment account below and click (Pay Now),                            |                                                                      | También puede <i>habilitar</i> su tarjeta pa<br><b>pago automático.</b> <i>Haga clic en</i> <b>Habili</b><br><b>pago automático.</b> | ra <b>el</b><br>tar |
| CARD TYPE                           | CARD NUMBER                                                                                                 | CARD HOLDER NAME                                                     | EXPRY DATE                                                                                                    | AUTOPAY             |
| VISA visa                           | x00000000001111                                                                                             | Visa Test Card                                                       | 01/2025                                                                                                    | Enable AutoPay      |
| Add Card                            | Nota: Puede <i>agregar</i> varios mé<br>nedero. Si desea agregar otra c<br>Agregar tarjeta y repita el proc | todos de pago en su mo-<br>uenta, <i>seleccione</i> el botón<br>eso. |                                                                                                    | - <b>D</b>          |

Será redirigido a la siguiente pantalla; podrá determinar si su cuenta está habilitada marcando el estado de Pago automático habilitado: Activo o No activo

| AutoPay Se<br>Select the payment                         | etup<br>nt details you wish to use for AutoPa                  | ly against the account highligh                                | fied below               |                                                                  | cione el método de pago que ha agregado a su mone-<br>dero y haga clic en Confirmar.                                                                                                    |
|----------------------------------------------------------|----------------------------------------------------------------|----------------------------------------------------------------|--------------------------|------------------------------------------------------------------|----------------------------------------------------------------------------------------------------|
| ccount Number<br>9766072                                 | AR Account<br>1003973650                                       | Compan<br>Sample 1                                             | y Name<br>fest Account 2 | AutoPer Enabled<br>Not Active<br>Close                           | AutoPay Account<br>feed V<br>Select                                                                                                    |
|                                                          |                                                                |                                                                |                          |                                                                  |                                                                                                    |
| AutoPay Setup<br>Select the payment detail               | )<br>Is you wish to use for AutoPey egainst the                | e account highlighted below:                                   |                          |                                                                  | Confirm AutoPay     By clicking [Confirm], you authorise DHL to automatically bill outstanding amounts to the selected payment account.                                                                                                    |
| AutoPay Setup<br>Select the payment detail<br>unt Number | )<br>Is you wish to use for AutoPey egeinst the<br>AIR Account | e account highlighted below.<br>Company Name                   | AutoPsy Enabled          | AutoPey Account                                                  | Confirm AutoPay × By clicking [Confirm], you authorise DHL to automatically bill outstanding amounts to the selected payment account.                                                                                                    |
| AutoPay Setup<br>Select the payment detail<br>ant Number | AR Account<br>1903947379                                       | e account highlighted below:<br>Company Name<br>Test Account 2 | AutoPay Enabled          | AutoPhy Account<br>vita socococo 1111 (Englise 31/2025)<br>Class | Cancel Confirm Confirm Confir |